# Formulare in ausfüllbare PDFs umwandeln

## Adobe Acrobat DC Fortgeschritten

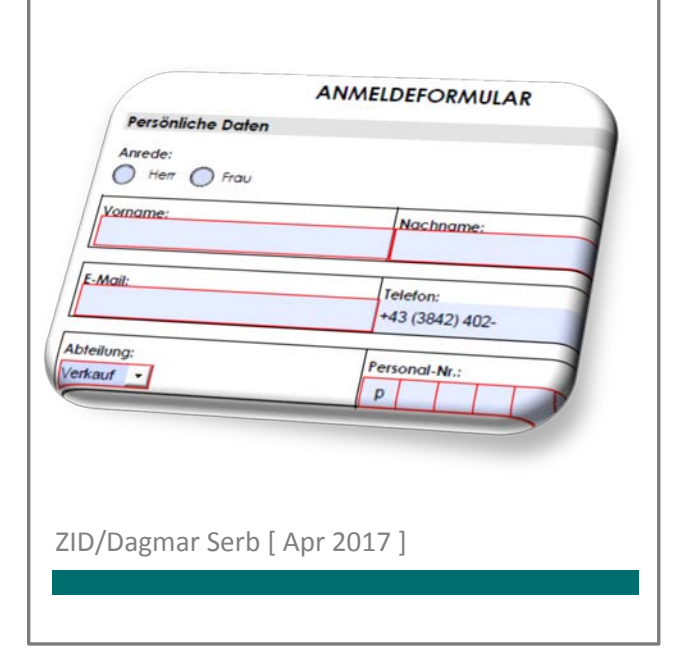

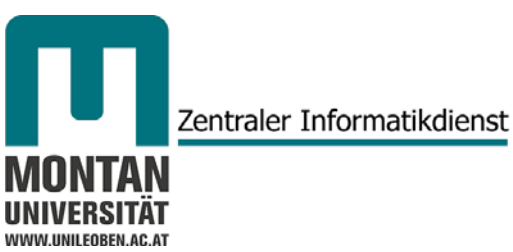

| FINDEN SIE SICH ZURECHT!                                                | 5       |
|-------------------------------------------------------------------------|---------|
| LEITFADEN                                                               |         |
| ÜBUNGSVERZEICHNIS                                                       | 5       |
| Schulungsunterlagen                                                     | 5       |
| FORMULARE IN AUSFÜLLBARE PDFS UMWANDELN                                 |         |
| DATEI AUSWÄHLEN UND KONVERTIEREN                                        |         |
| EORMULAREFI DER HINZUFÜGEN                                              | 2       |
| Formularfeld-Typen                                                      | 3       |
| a) Textfeld                                                             |         |
| b) Kontrollkästchen                                                     |         |
| c) Optionsfeld                                                          |         |
| d) Auswahlliste                                                         |         |
| e) Dropdown-Liste                                                       |         |
| f) Schaltfläche                                                         |         |
| g) Digitale Signatur                                                    |         |
|                                                                         | 3ع<br>د |
|                                                                         |         |
| Registerkarte "ALLGEMEIN                                                |         |
| Registerkarte "ERSCHEINUNGSBILD"                                        |         |
| Registerkarte "POSITION"                                                |         |
| Registerkarte "OPTIONEN"                                                | b       |
| KONTROLLKÄSTCHEN Optionen                                               | o<br>ح  |
| OPTIONSEEI D-Optionen                                                   | 7       |
| LISTEN- UND DROPDOWNFELD-Optionen                                       |         |
| SCHALTFLÄCHEN-Optionen                                                  |         |
| Registerkarte "AKTIONEN"                                                |         |
| Registerkarte "FORMAT"                                                  |         |
| Registerkarte "VALIDIERUNG"                                             |         |
| Registerkarte "BERECHNEN"                                               |         |
| Registerkarte "UNTERSCHRIFT"                                            |         |
| Mehrere Formularfelder auswählen                                        |         |
| Größe von Formularfeldern anpassen                                      |         |
| Größe mehrerer Formularfelder an die Größe eines Formularfelds anpassen |         |
| Formularfelder verschieben                                              |         |
| FORMULARFELDER AUSRICHTEN UND ZENTRIEREN                                |         |
| Formularfelder gleichmäßig verteilen (Leerraum anpassen)                |         |
| FORMULARFELDER KOPIEREN/DUPLIZIEREN                                     |         |
| Fin Formularfeld konieren                                               | 21      |
| Mehrere Formularfelder konieren                                         | 21      |
| Formularfelder üher mehrere Seiten dunlizieren                          |         |
| FORMULARFELDER LÖSCHEN.                                                 | 23      |
| VORSCHALIMODUS                                                          | 23      |
|                                                                         | 24      |
| Schriftaröße festlegen                                                  |         |
| SCIIIIJUgrojse Jestlegen                                                | 25      |
| Pjiiciiljeider jestiegen                                                |         |
| Quickinjo (Alijstext) erstellen                                         |         |
| Maximale Zeichenlange einstellen                                        |         |
| Spezielle zeichenjunge                                                  |         |
| Stuniuurawert eintragen                                                 |         |
| DropaOWN-LISTE ERSTEllen                                                |         |
| Auswaniiiste erstellen                                                  |         |
| Zeichenzani in Textfela                                                 |         |
| Optionsjelaer einjugen                                                  |         |
| kontrolikastchen einjugen                                               |         |

| Längere Texteingaben ermöglichen           |  |
|--------------------------------------------|--|
| Datumsformatierung                         |  |
| Digitale Unterschrift                      |  |
| Schaltfläche "Formular zurücksetzen"       |  |
| Schaltfläche "Formular drucken"            |  |
| Formularfelder ausrichten                  |  |
| Größe von Formularfeldern anpassen         |  |
| Schaltfläche auf nächste Seite duplizieren |  |
|                                            |  |

## Finden Sie sich zurecht!

#### Leitfaden

Dieses Skriptum soll Sie einerseits in der Schulung unterstützen, andererseits soll es zum Nachschlagen in der Praxis dienen. Unterschiedliche Darstellungsformen helfen Ihnen dabei, möglichst rasch und übersichtlich zum Ziel zu kommen:

| Standardschrift                                    | normaler Text                               |
|----------------------------------------------------|---------------------------------------------|
| Fettschrift                                        | wichtiges Stichwort in einem Arbeitsschritt |
| Kursivschrift                                      | Erläuterung                                 |
| Grüne Hervorhebung                                 | wichtiger Textinhalt/Fachbegriff            |
| [STRG]-TASTE<br>REGISTER "START" → GRUPPE "ABSATZ" | Tastenbefehl<br>Befehlspfad                 |
| I Hinweis:                                         | wichtiger Hinweis                           |
| (i) Info:                                          | weiterführende Information                  |
| © Tipp:                                            | Tipp, alternative Möglichkeit               |
| 🔺 Beachten Sie:                                    | Dieser Text ist unbedingt zu beachten!      |
| Uebung Formular.docx                               | Datei                                       |

#### Übungsverzeichnis

Im Kurs arbeiten Sie in Ihrem **persönlichen Übungsverzeichnis**, welches sich auf der **Büropostplatte** befindet:

...\ZID SCHULUNGEN\SCHULUNG-aktuell\User 1, User 2,...

#### Schulungsunterlagen

Die Schulungsunterlagen und Übungsdateien aller Kurse stehen Ihnen geordnet nach Programm, Schwierigkeitsgrad und Thema immer aktuell zur Verfügung:

#### > auf der Büropostplatte

...\ZID SCHULUNGEN\SCHULUNG-Unterlagen

#### oder im Intranet

http://schulung.unileoben.ac.at/

## Formulare in ausfüllbare PDFs umwandeln

**Bestehende Formulare**, die Sie beispielsweise im Word-, Excel-, oder PDF-Format vorliegen haben, aber auch gescannte Papierdokumente, lassen sich in Adobe Acrobat DC in ausfüllbare PDF-Formulare konvertieren und weiterverarbeiten.

© **Tipp**: Benötigen Sie ein komplett neues Formular, erstellen Sie am besten die Grundstruktur ohne Formularfelder in Word und gehen dann Schritt für Schritt wie in diesem Skriptum beschrieben weiter vor.

Datei auswählen und konvertieren

- 1. Starten Sie Adobe Acrobat DC.
- 2. Klicken Sie in der MENÜLEISTE auf "DATEI" → "ERSTELLEN" → "FORMULAR ERSTELLEN".

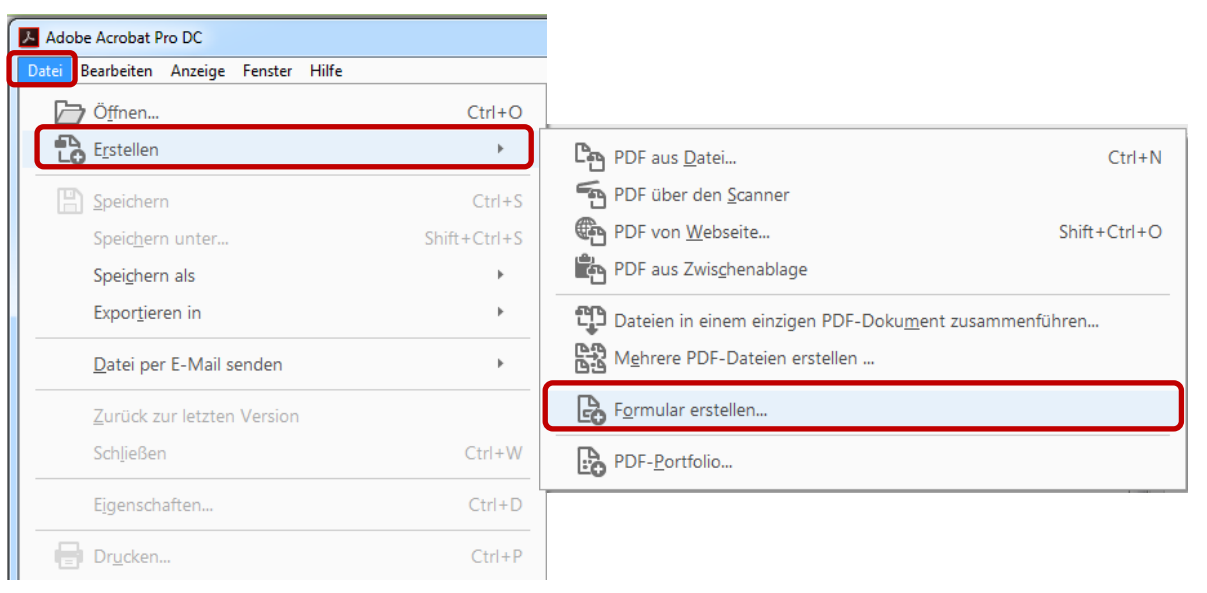

 ● Hinweis: Sie können die Konvertierung auch mit "WERKZEUGE" → Option "FORMULAR VORBEREITEN" starten:

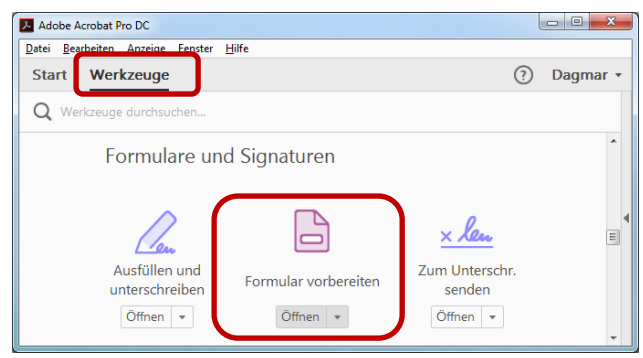

3. Wählen Sie in beiden Fällen die gewünschte Datei aus und klicken Sie danach auf "STARTEN".

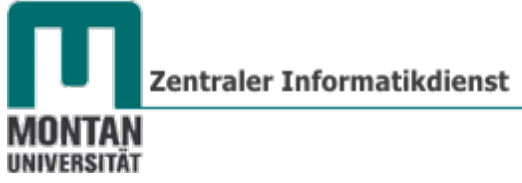

 Wählen Sie eine Datei aus oder scannen Sie ein Dokument, um anzufangen

 Image: Image:

In der ausgewählten Datei erkennt Acrobat DC statische Formularfelder und wandelt sie in interaktive Felder um.

Die meisten lesbaren Formularfelder werden automatisch erkannt und konvertiert:

|   | ഹ    | □ □ Q () () () (1) / 1 () () () () () () () () () () () () ()                               |                                                                                                    |
|---|------|---------------------------------------------------------------------------------------------|----------------------------------------------------------------------------------------------------|
| B | Form | nular vorbereiten • 🗼 🏗 🖌 💿 📑 📑                                                             | 🛪 🖆 🏢 🖈 🤇                                                                                                    |
|   | Form | ANMELDEFORMULAR  Persönliche Daten  Anrede: Herr Frau  Vorname: Vorname: E-Mail: Ielefon: I | Image: Second second secon |
|   |      | Abteilung:<br>Atteilung                                                                     | 一団 Bezeichnung<br>一団 KursNr                                                                                                    |
|   |      | Kurs                                                                                        | Ell Ich interessiere mich für Weitere KL     Ell Anmockungen     Weiteilen                                                                                                    |
|   |      | Bezeichnung: Kurs-Nr.:<br>Bezeichnung Ku                                                    | rsNr Verfolgen                                                                                                    |

Felder, die Acrobat DC nicht erkennt<sup>1</sup> oder die generell noch fehlen, fügen Sie wie folgt hinzu:

#### Formularfelder hinzufügen

Sie können neue Formularfelder entweder über die Werkzeugleiste oder über das Kontextmenü einfügen.

<sup>&</sup>lt;sup>1</sup> Felder, die durch einen Rahmen abgegrenzt sind, werden von Acrobat gut erkannt.

- 1. Wählen Sie den benötigten Formularfeld-Typ
  - über die WERKZEUGLEISTE oder
  - per Rechtsklick über das KONTEXTMENÜ aus:

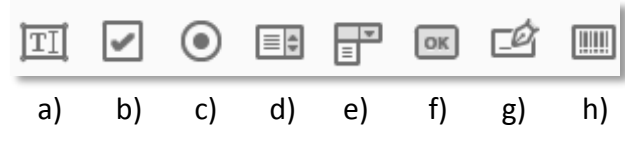

Der Cursor verändert sich dabei:

## Formularfeld-Typen

- a) Textfeld Ermöglicht die Eingabe von **Text**. b) Kontrollkästchen Bietet mehrere **Optionen** zur Auswahl, von denen **eine oder mehrere aktiviert** werden können. c) **Optionsfeld** Bietet mehrere **Optionen** zur Auswahl, von denen **eine aktiviert** werden kann. d) Auswahlliste Liste von Optionen, aus denen eine Auswahl getroffen werden kann. e) Dropdown-Liste Zum Auswählen aus einem Popup-Menü oder Eintragen eines eigenen Werts. f) Schaltfläche Löst eine Aktion aus, z.B. das Zurücksetzen des Formulars, das Öffnen einer Datei, den Ausdruck des Formulars etc. q) Digitale Signatur Der Anwender kann das PDF-Formular digital unterschreiben. h) Barcode-Feld Kodiert die im Formular eingegebenen Daten.
- 2. Führen Sie den **Cursor zur gewünschten Stelle** und fügen Sie das Formularfeld durch einen **linken Mausklick** ein. *In diesem Fall handelt es sich um ein Textfeld:*

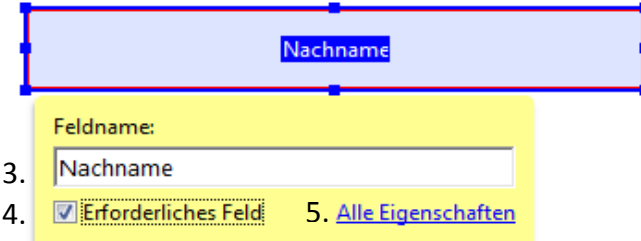

- 3. FELDNAME: Vergeben Sie einen eindeutigen Namen.
- 4. ERFORDERLICHES FELD: Ist das Formularfeld ein Pflichtfeld, haken Sie diese OPTION an.
- 5. ALLE EIGENSCHAFTEN: Damit Öffnen Sie das DIALOGFELD "EIGENSCHAFTEN" zum Bearbeiten der Formularfeldeigenschaften.

## Formularfeldeigenschaften bearbeiten

Im Eigenschaften-Dialogfeld können Sie das Erscheinungsbild von Formularfeldern festlegen, Einschränkungen hinsichtlich der Eingabe definieren, Aktionen auslösen uvm.

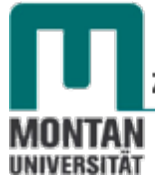

 Wenn Sie gerade ein neues Formularfeld erstellt haben, steht Ihnen wie vorhin beschrieben die OPTION "ALLE EIGENSCHAFTEN" zum Öffnen des Dialogfelds EIGENSCHAFTEN zur Verfügung.

Ansonsten wählen Sie eine der folgenden Möglichkeiten:

- Zum Bearbeiten eines einzelnen Formularfelds doppelklicken Sie mit der linken Maustaste darauf.
- Zum Bearbeiten **mehrerer** Formularfelder wählen Sie diese mit **gedrückter** [STRG]-TASTE aus, klicken mit der rechten Maustaste darauf und wählen dann "EIGENSCHAFTEN…" aus dem Kontextmenü aus.

**Whinweis**: Das **DIALOGFELD** *"EIGENSCHAFTEN"* ist in **REGISTER** unterteilt. Alle Formularfeldtypen verfügen mindestens über die Register *"Allgemein" und "Aktionen". Die* Registerkarte *"Optionen" wird für die meisten Formularfeldtypen angezeigt, die darauf auszuwählenden Optionen variieren je nach Formularfeldtyp.* 

- Nehmen Sie die gewünschten Einstellungen vor.
   Zwei Optionen stehen auf jeder Registerkarte zur Verfügung:
- ✓ GESPERRT: Bei Aktivierung können keine weiteren Änderungen an den Formularfeldeigenschaften vorgenommen werden (gilt für alle Registerkarten!).
- ✓ SCHLIESSEN: Schließt das Dialogfeld "Eigenschaften". Sie können das Dialogfeld geöffnet lassen, wenn Sie die Eigenschaften weiterer Formularfelder bearbeiten möchten.

#### **Registerkarte** "ALLGEMEIN"

- ✓ **NAME: Eindeutiger Name** des ausgewählten Formularfelds.
- ✓ QUICKINFO: Hilfstext der eingeblendet wird, wenn der Mauszeiger über dem Formularfeld gehalten wird.
- ✓ FORMULARFELD: Gibt an, ob das Formularfeld auf dem Bildschirm/im Ausdruck sichtbar ist. Varianten: "SICHTBAR", "AUSGEBLENDET", "SICHTBAR, ABER DRUCKEN NICHT MÖGLICH" und "UNSICHTBAR, ABER DRUCKEN IST MÖGLICH".
- ✓ AUSRICHTUNG: Dreht ein Formularfeld um 0, 90, 180 oder 270 Grad.
- ✓ SCHREIBGESCHÜTZT: Der Anwender kann den Inhalt des Formularfelds nicht verändern.
- ✓ ERFORDERLICH: Pflichtfeld; der Anwender muss dieses Feld ausfüllen, andernfalls erscheint eine Fehlermeldung bzw. das Absenden des Formulars ist nicht möglich.

| Te | xtfeld - Eigenschaften |            |          |               |             |          |                      |            |      |
|----|------------------------|------------|----------|---------------|-------------|----------|----------------------|------------|------|
|    |                        |            |          |               |             |          |                      |            |      |
|    | Allgemein Eschei       | nungsbild  | Position | Optionen      | Aktionen    | Format   | Validierung          | Berechnung |      |
|    | $\sim$                 |            | _        |               |             |          |                      |            |      |
|    |                        | <u> 1</u>  | lame: V  | /orname       |             |          |                      |            |      |
|    |                        | Quic       | kInfo: E | Bitte geben S | ie Ihren Vo | mamen ei | in!                  |            |      |
|    |                        |            |          |               |             |          |                      |            |      |
|    |                        |            |          |               |             |          |                      |            |      |
|    |                        |            |          |               |             |          |                      |            |      |
|    |                        |            |          |               |             |          |                      |            |      |
|    | Allgemeine Eige        | enschaften |          |               |             |          |                      |            |      |
|    | <u>F</u> ormularfeld:  | Sichtbar   |          |               | -           |          | Schreibgesc          | hützt      |      |
|    | <u>A</u> usrichtung:   | 0 -        | Grad     |               |             |          | <u>E</u> rforderlich |            |      |
|    |                        |            |          |               |             |          |                      |            |      |
| K  | 🔲 <u>G</u> esperrt     |            |          |               |             |          |                      | Schli      | eßen |
|    |                        |            |          |               |             |          |                      |            |      |

#### **Registerkarte "ERSCHEINUNGSBILD"**

- ✓ RANDFARBE: Öffnet ein Farbauswahlfenster zum Auswählen der Farbe für den Formularfeldrand. Falls Sie keinen Feldrand wünschen, wählen Sie "KEINE FARBE" (rote Diagonale!).
- ✓ LINIENSTÄRKE: Legt die Linienstärke für den Formularfeldrand fest: "SCHMAL", "MITTEL" oder "BREIT".
- ✓ LINIENSTIL: Ändert das Erscheinungsbild des Formularfeldrands. Wählen Sie "DURCHGEHEND", "GESTRICHELT", "RELIEF", "EINGEDRÜCKT" oder "UNTERSTRICHEN".
- FÜLLFARBE: Öffnet ein Farbauswahlfenster zum Auswählen der Farbe für den Hintergrund des Formularfelds. Falls Sie keine Hintergrundfarbe wünschen, wählen Sie "KEINE FARBE" (rote Diagonale!).
- SCHRIFTGRAD: Legt die Größe des vom Anwender eingegebenen Texts oder der Auswahlmarkierung für Optionsfelder oder Kontrollkästchen fest. Zur Auswahl stehen "AUTO" (Schriftgrad ändert sich während der Benutzereingabe, so dass der Text in das Feld passt) und verschiedene vordefinierte Werte.
- ✓ TEXTFARBE: Öffnet ein Farbauswahlfenster zum Auswählen der Farbe für den Text oder die Auswahlmarkierung.
- ✓ SCHRIFT: Zeigt eine Liste der auf Ihrem System verfügbaren Schriften an.

| Textfeld - Eigenschafter | ı                      |            |                    |        |             |            | × |
|--------------------------|------------------------|------------|--------------------|--------|-------------|------------|---|
|                          |                        |            |                    |        |             |            |   |
| Allgemein Erscher        | nungsbild Position     | Optionen   | Aktionen           | Format | Validierung | Berechnung |   |
| - Umrandung un           | d Farbe                |            |                    |        |             |            |   |
| Ran <u>d</u> farbe:      | Linienstär <u>k</u> e: | Schmal     | •                  |        |             |            |   |
| Füllfar <u>b</u> e:      | Li <u>n</u> ienstil:   | Durchgeher | nd 👻               |        |             |            |   |
| Text                     |                        |            |                    |        |             |            |   |
| S <u>c</u> hriftgrad:    | Auto 👻                 | Т          | e <u>x</u> tfarbe: |        |             |            |   |
| Schrif <u>t</u> :        | Helvetica              |            |                    | -      |             |            |   |
|                          |                        |            |                    |        |             |            |   |

#### **Registerkarte** "POSITION"

Zum Ändern der **Position oder Größe** des aktuell ausgewählten Felds oder der aktuell ausgewählten Felder. Sie können die Felder **an die von Ihnen angegebene Position auf der Seite verschieben**.

| Tex | ctfeld - Eigens    | chaften             |                                       |           |                |        |             |                | <b>×</b> |
|-----|--------------------|---------------------|---------------------------------------|-----------|----------------|--------|-------------|----------------|----------|
|     | Allgemein          | Erscheinungsbill    | Position                              | Optione   | n Aktionen     | Format | Validierung | Berechnung     |          |
|     | Einheiten          | Millimeter          |                                       | ·         |                |        |             |                |          |
|     | - Position         | I                   |                                       |           |                |        |             |                |          |
|     | Links              | 25,43 mm            | · · · · · · · · · · · · · · · · · · · | Unten:    | 219,77 mm      | ×.     |             |                |          |
|     | Rechts             | : 105,31 mm         | ▲<br>▼                                | Oben:     | 230,15 mm      | *<br>* |             |                |          |
|     | Breite             | 79,88 mm            | *<br>*                                | Höhe:     | 10,38 mm       | *<br>* | J           |                |          |
|     | Beim A             | Andern der Position | die Höhe                              | und Breit | e nicht ändern | Ŋ      |             |                |          |
|     |                    |                     |                                       |           |                |        |             |                |          |
|     | 🔲 <u>G</u> esperrt |                     |                                       |           |                |        |             | <u>S</u> chlie | eßen     |
|     |                    |                     |                                       |           |                |        |             |                |          |

Mithilfe der OPTIONEN "HÖHE" und "BREITE" können Sie **nur die** Größe der Felder ändern. Um Felder zu verschieben, ohne sie zu skalieren, haken Sie OPTION die "BEIM ÄNDERN DER POSITION DIE HÖHE UND BREITE NICHT ÄNDERN" an.

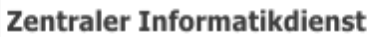

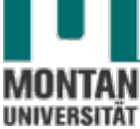

#### **Registerkarte** "OPTIONEN"

Die auf dieser Registerkarte verfügbaren **Optionen ändern sich gemäß dem ausgewählten** Formularfeldtyp.

TEXTFELD-Optionen

- ✓ AUSRICHTUNG: Richtet den Text links, rechts oder mittig im Feld aus.
- ✓ STANDARDWERT: Hier kann ein Text voreingetragen werden; der Anwender darf diesen durch eine eigene Eingabe ersetzen.
- ✓ **RECHTSCHREIBPRÜFUNG**: **Prüft die Rechtschreibung** des eingegebenen Texts.
- ✓ **MEHRERE ZEILEN**: Lässt **mehrzeilige Einträge** in einem Textfeld zu.
- ✓ **BILDLAUF BEI LANGEM TEXT**: Um langen Text anzuzeigen, der nicht in das Textfeld passt.
- ✓ RTF-FORMATIERUNG ZULASSEN: Anwender können Stilinformationen wie Fett- und Kursivdruck auf Text anwenden. Dies kann bei bestimmten Textfeldern nützlich sein, bei denen Stilinformationen zur Bedeutung des Texts beitragen.
- ✓ HÖCHSTENS \_ ZEICHEN: Lässt Einträge bis maximal der von Ihnen angegebenen Zeichenzahl zu.
- ✓ ZEICHENANZAHL IN TEXTFELD: Verteilt die eingegebenen Zeichen gleichmäßig über die Breite des Textfelds. Wurde eine Randfarbe auf der Registerkarte "Erscheinungsbild" angegeben, werden die in das Feld eingegebenen Zeichen durch Linien in dieser Farbe voneinander abgetrennt. Diese Option steht nur zur Verfügung, wenn kein anderes Kontrollkästchen ausgewählt ist!

Beispiel für "Zeichenanzahl in Textfeld" (bei eingestellter Randfarbe):

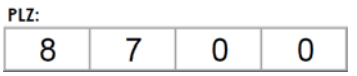

- ✓ FELD WIRD FÜR DATEIAUSWAHL VERWENDET: Der Benutzer kann einen Dateipfad angeben, um eine Datei mit dem Formular zu übermitteln. Dazu muss unter "Aktionen" ein Java-Script<sup>i</sup> eingefügt werden. Diese Funktion steht nur zur Verfügung, wenn "Bildlauf bei langem Text" die einzige ausgewählte Option auf der Registerkarte "Optionen" ist.
- ✓ KENNWORT: Zur Eingabe privater Daten die Eingabe des Users wird in Form von Sternchen angezeigt. Die Option steht nur zur Verfügung, wenn die Rechtschreibprüfung deaktiviert ist.

| extfeld - Eigenschaft  | en                                                                   |
|------------------------|----------------------------------------------------------------------|
| Allgemein Ersch        | einungsbild Position Optionen Aktionen Format Validierung Berechnung |
| <u>A</u> usrichtung:   | Links                                                                |
| Sta <u>n</u> dardwert: |                                                                      |
|                        |                                                                      |
|                        |                                                                      |
|                        |                                                                      |
|                        | Feld wird für Dateiauswahl verwendet                                 |
|                        | Kennwort                                                             |
|                        | Rechtschreibprüfung                                                  |
|                        | Mehrere Zeilen                                                       |
|                        | <u>         B</u> ildlauf bei langem Text          ■                 |
|                        | RTF-Formatierung zulassen                                            |
|                        | Höchstens 0 Zeichen                                                  |
|                        | Zeichenanzahl in Textfeld: 0 Zeichen                                 |

#### KONTROLLKÄSTCHEN-Optionen

- ✓ KONTROLLKÄSTCHENSTIL: Legt die Form der Markierung fest. Standardeinstellung: "Häkchen", weitere Optionen: "Kreis", "Kreuz", "Karo", "Quadrat" oder "Stern". Diese Eigenschaft nimmt keinen Einfluss auf die Form des Kontrollkästchens.
- ✓ EXPORTWERT: Legt den Exportwert des Objekts fest, wenn die Daten exportiert werden. Bei keiner Eingabe wird der Eintrag unter "Name" auf der Registerkarte "Allgemein" verwendet.
- ✓ **KONTROLLKÄSTCHEN IST STANDARDMÄSSIG AKTIVIERT**: Aktiviert das Kontrollkästchen automatisch, der Anwender kann es jedoch aufheben.

| Kontrollkästchen - Eigenschaften                                                                                                    | <b>2</b>                                    |
|----------------------------------------------------------------------------------------------------|---------------------------------------------|
| Allgemein Erscheinungsbild Position                                                                                                    | Optionen kktionen                           |
| Kontrollkästchenstil: Häkchen 🗸                                                                                                    |                                             |
| E <u>x</u> portwert: Ja                                                                                                    |                                             |
| Kontrollkäste                                                                                                    | hen ist standardmäßig aktiviert             |
| Verwenden Sie Kontrollkäst<br>die Erstellung von Elementl                                                                              | chen für<br>isten zur                       |
| gleichzeitigen Auswahl keir<br>mehrerer Elemente. Verwen<br>Optionsfelder für Elementlis<br>denen nur ein Element auso<br>werden kann. | ner oder<br>Iden Sie<br>sten, in<br>gewählt |
| <u>G</u> esperrt                                                                                                    | <u>S</u> chließen                           |

#### **OPTIONSFELD-Optionen**

- ✓ SCHALTFLÄCHENSTIL: Legt die Form der Markierung fest. Standardeinstellung: "Häkchen", weitere Optionen: "Kreis", "Kreuz", "Karo", "Quadrat" oder "Stern". Diese Eigenschaft nimmt keinen Einfluss auf die Form des Optionsfelds.
- ✓ OPTIONSFELDAUSWAHL: Identifiziert das Optionsfeld und unterscheidet es von den anderen Optionsfeldern in derselben Gruppe.
- ✓ SCHALTFLÄCHE IST STANDARDMÄSSIG AKTIVIERT: Legt den Auswahlstatus der Schaltfläche beim ersten Öffnen des Formulars fest.
- SCHALTFLÄCHEN MIT IDENTISCHEM NAMEN UND GLEICHER AUSWAHL WERDEN ÜBEREINSTIMMEND AUSGEWÄHLT: Lässt eine Auswahl mehrerer miteinander in Beziehung stehender Optionsfelder mit einem Mausklick zu. Wenn ein Anwender beispielsweise ein Optionsfeld aktiviert, das über denselben Feldnamen und ausgewählten Inhalt wie ein anderes verfügt, werden beide Optionsfelder ausgewählt.

|    |                                                                                                    | 0        |
|----|----------------------------------------------------------------------------------------------------|----------|
| Op | tionsfeld - Eigenschaften                                                                                                    | <b>×</b> |
|    | Allgemein Erscheinungsbild Position Optionen Attionen                                                                                |          |
|    | Optionsfeld <u>a</u> uswahl: ja                                                                                                    |          |
|    | ✓ Schaltfläche ist standardmäßig aktivierti ■ Schaltflächen mit identischem Namen und gleicher Auswahl werden übereinstimmend ausgew | /ählt    |

Zentraler Informatikdienst

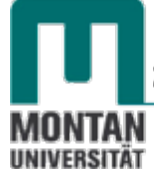

LISTEN- UND DROPDOWNFELD-Optionen

- ✓ **ELEMENT**: Tragen Sie den **Text** ein, der **zur Auswahl** zur Verfügung stehen soll.
- ✓ SCHALTFLÄCHE HINZUFÜGEN: Verschiebt den aktuellen Eintrag von "Element" nach "Elementliste".
- ✓ EXPORTWERT: Legt den Exportwert des Objekts fest, wenn die Daten exportiert werden. Bei keiner Eingabe wird der Eintrag unter "Name", Registerkarte "Allgemein", verwendet.
- ✓ ELEMENTLISTE: Zeigt die in der Liste zur Auswahl stehenden Elemente an. Das in der Elementliste hervorgehobene Element ist das im Listen- oder Dropdown-Listenfeld standardmäßig ausgewählte Element. Markieren Sie ein anderes Element in der Liste, um das Standardelement zu ändern.
- ✓ SCHALTFLÄCHEN "NACH OBEN" und "NACH UNTEN": Ändert die Reihenfolge, in der die Elemente im Listen- oder Dropdown-Listenfeld angezeigt werden. Diese Schaltflächen stehen bei aktivierter Option "Elemente sortieren" nicht zur Verfügung.
- ✓ LÖSCHEN: Entfernt das gewählte Element aus der Liste.
- ✓ **ELEMENTE SORTIEREN**: Sortiert die Listenelemente numerisch und alphabetisch. Die Sortierung nach Zahlen wird vor der alphabetischen Sortierung durchgeführt.
- ✓ MEHRFACHAUSWAHL (Nur Listenfelder) Mit dieser Option können Anwender mehrere Elemente in einer Liste auswählen.
- ✓ BENUTZERDEFINIERTE TEXTEINGABE ZULASSEN (Nur Dropdown-Listenfelder): Mit dieser Option können Anwender einen von der Liste abweichenden Wert eingeben.
- ✓ RECHTSCHREIBPRÜFUNG (Nur Dropdown-Listenfelder): Führt eine Rechtschreibprüfung des eingegebenen Textes durch. Diese Option ist nur bei aktivierter Option "Benutzerdefinierte Texteingabe zulassen" anwendbar.
- ✓ AUSGEWÄHLTEN WERT SOFORT EINSETZEN: Speichert den Wert sofort bei der Auswahl durch den Anwender. Wird diese Option nicht gewählt, wird der Wert nur gespeichert, wenn der Anwender mit der Tabulatortaste oder per Mausklick zu einem anderen Formularfeld wechselt. Diese Option steht für Listenfelder nicht zur Verfügung, wenn die Option "Mehrfachauswahl" aktiviert ist.

| istenfe  | ld - Eige        | enscha    | iften                                                                      |                                                   |              |                |                 |
|----------|------------------|-----------|----------------------------------------------------------------------------|---------------------------------------------------|--------------|----------------|-----------------|
| Allg     | gemein           | Ersch     | neinungsbild                                                               | Position                                          | Optionen     | ktionen        | Auswahländerung |
|          | Ele <u>m</u> e   | ent:      | Wien                                                                       |                                                   |              | Hinzufü        | gen             |
|          | E <u>x</u> portw | ert:      |                                                                            |                                                   |              |                |                 |
| E        | <u>l</u> ementli | ste:      | London<br>Paris                                                            |                                                   |              | <u>L</u> ösche | en              |
|          |                  |           | Wien                                                                       |                                                   |              | Nach ob        | ben             |
|          |                  |           |                                                                            |                                                   |              | Nach un        | ten             |
|          |                  |           | <ul> <li>Elemente s</li> <li>Mehr<u>f</u>acha</li> <li>Ausgewäh</li> </ul> | <u>o</u> rtieren<br>uswahl<br>Iten <u>W</u> ert s | ofort einset | zen            |                 |
|          | Ŷ                | Wä<br>Sta | ihlen Sie in de<br>ndardauswah                                             | r Liste ein E<br>I aus.                           | lement als   |                | ÷               |
| <u>G</u> | esperrt          |           |                                                                            |                                                   |              |                | Schließen       |

#### SCHALTFLÄCHEN-Optionen

✓ LAYOUT: Eine Schaltfläche kann eine Beschriftung, ein Symbol oder beides enthalten. Dazu gibt es folgende Optionen: "NUR BESCHRIFTUNG", "NUR SYMBOL", "SYMBOL OBEN, BESCHRIFTUNG UNTEN", "BESCHRIFTUNG OBEN, SYMBOL UNTEN", "SYMBOL LINKS, BESCHRIFTUNG RECHTS" und "BESCHRIFTUNG LINKS, SYMBOL RECHTS" und "BESCHRIFTUNG ÜBER SYMBOL".

| chaltfläche - Eigenschaften                                                                                                    |                             |
|----------------------------------------------------------------------------------------------------|-----------------------------|
| Allgemein Erscheinungsbild Position Optione                                                                                                    | n Aktionen                  |
| Layout: Nur Beschriftung<br>Nur Beschriftung                                                                                                    | Erweitert                   |
| Verhalten: Nur Symbol<br>Symbol oben, Beschriftung unten<br>Beschriftung oben, Symbol unten<br>Status: Symbol links, Beschriftung rechts<br>Beschriftung links, Symbol rechts | mular drucken               |
| Symbol:                                                                                                    | Symbol auswählen<br>Löschen |

Layout-Option "Nur Beschriftung":

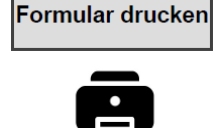

Layout-Option "Symbol oben, Beschriftung unten":

#### Formular drucken

#### ✓ VERHALTEN:

- KEIN: Das Erscheinungsbild der Schaltfläche bleibt unverändert.
- SCHALTFLÄCHE: Legt die verschiedenen Erscheinungsbilder für den Mausstatus - "NICHT AKTIVIERT", "AKTIVIERT" und "CURSOR DARÜBER" - fest. Wählen Sie in diesem Fall unter "Status" eine Option aus und legen Sie eine Beschriftungs- oder Symboloption fest!
- UMRANDUNG: Legt fest, dass die Umrandung der Schaltfläche hervorgehoben werden soll.
- **NEGATIV:** Es werden die dunklen und hellen Farbtöne der Schaltfläche vertauscht.

| Schaltfläche - Eigenschaften |                                            |
|------------------------------|--------------------------------------------|
| Allgemein Erscheinungsbil    | d Position Optionen Aktionen               |
| Lay <u>o</u> ut: Symbol ober | n, Beschriftung unten ▼ Er <u>w</u> eitert |
| <u>V</u> erhalten: Kein      | •                                          |
| Symbol un Schaltfläche       |                                            |
| Stat <u>u</u> s: Umrandung   |                                            |
| Nicht aktiviert              | Beschriftung: Formular drucken             |

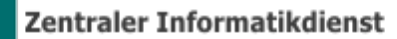

✓ STATUS:

MONTAN UNIVERSITÄT

- NICHT AKTIVIERT: Legt das Erscheinungsbild der Schaltfläche fest, wenn diese nicht durch Mausklick aktiviert wird.
- **AKTIVIERT:** Legt fest, wie die Schaltfläche aussieht, wenn auf die Schaltfläche geklickt wird und die Maustaste noch nicht losgelassen wurde.
- **CURSOR DARÜBER:** Legt fest, wie die Schaltfläche aussieht, wenn der Mauszeiger über der Schaltfläche positioniert wird.
- ✓ BESCHRIFTUNG: Wenn Sie unter "Layout" eine Beschriftungsoption gewählt haben, geben Sie hier den entsprechenden Text ein. Achten Sie ggf. dabei auf den Status!
- ✓ SYMBOL: Wenn Sie unter "Layout" eine Symboloption gewählt haben, klicken Sie Sie auf "SYMBOL AUSWÄHLEN" und anschließend auf "DURCHSUCHEN" und wählen Sie die Datei aus. (Klicken Sie auf "LÖSCHEN", um das ausgewählte Symbol zu entfernen.) Suchen Sie sich zum jeweiligen Status ein Symbol aus.

Status: "Nicht aktiviert", Beschriftung: "Formular drucken", Symbol: Drucker in Schwarz:

| Sc | haltfläche - Eigenschaften                                            | × |
|----|-----------------------------------------------------------------------|---|
|    | Allgemein Erscheinungsbild Position Optionen Aktionen                 |   |
|    | Lay <u>o</u> ut: Symbol oben, Beschriftung unten 💌 Er <u>w</u> eitert |   |
|    | Verhalten: Schaltfläche 🗸                                             |   |
|    | Symbol und Beschriftung<br>Stat <u>u</u> s:                           |   |
|    | Nicht aktiviert Beschriftung: Formular drucken                        |   |
|    | Aktiviert<br>Cursor darüber<br>Symbol: Symbol auswählen               |   |
|    | Löschen                                                               |   |

Status: "Cursor darüber", Beschriftung: "Zum Drucken klicken", Symbol: Drucker in Grün:

| Schaltfläche - Eigenschaften                                                                                                    |
|----------------------------------------------------------------------------------------------------|
| Allgemein Erscheinungsbild   Position Optionen   Layout: Symbol oben, Beschriftung unten   Verhalten: Schaltfläche   Symbol und Beschriftung Symbol und Beschriftung   Status: Beschriftung:   Nicht aktiviert Beschriftung:   Aktiviert Symbol:   Symbol auswählen   Löschen |
| Ergebnis: Mouseover:                                                                                                    |
| Formular drucken Zum Drucken klicker                                                                                                    |

## Registerkarte "AKTIONEN"

Aktionseigenschaften legen Aktionen fest, die dem Formularfeld zugewiesen werden sollen, z. B. das Formular zurücksetzen, ausdrucken, zu einer bestimmten Seite wechseln, etc. "Aktionen" wird bei allen Formularfeldtypen angezeigt.

- ✓ AUSLÖSER WÄHLEN: Wie wird die Aktion ausgelöst: "MAUSTASTE LOSLASSEN", "MAUSTASTE DRÜCKEN", "MAUS IN FELD", "MAUS AUS FELD", "FELD AKTIVIEREN" und "FELD DEAKTIVIEREN".
- ✓ AKTION AUSWÄHLEN: Legt die Aktion fest, die ausgelöst werden soll.

| Schaltfläche - Eigenschaften |                                                    | × |
|------------------------------|----------------------------------------------------|---|
| Allgemein Erscheinung        | shild Position Ontioner Aktionen                   |   |
| Aligement                    |                                                    |   |
| Aktion hinzufügen            |                                                    |   |
| A <u>u</u> slöser wählen:    | Maustaste loslassen 👻                              |   |
| <u>A</u> ktion auswählen:    | Menübefehl ausführen                               |   |
|                              | Formular zurücksetzen                              | - |
|                              | Formulardaten importieren                          |   |
|                              | Gehe zu einer Seitenansicht                        |   |
| Aktionen                     | In 3D-/Multimedia-Ansicht wechseln                 |   |
|                              | JavaScript ausführen                               |   |
|                              | Medien wiedergeben (Acrobat 5-kompatibel)          |   |
|                              | Medien wiedergeben (komp. mit Acrobat 6 und neuer) | Ξ |
|                              | Menübefehl ausführen                               |   |
|                              | Multimediavorgang (Acrobat 9 und neuere Versionen) |   |
|                              | Webverknüpfung öffnen                              | Ŧ |
|                              |                                                    |   |

✓ HINZUFÜGEN: Öffnet ein Auswahlfenster entsprechend der ausgewählten Aktion.

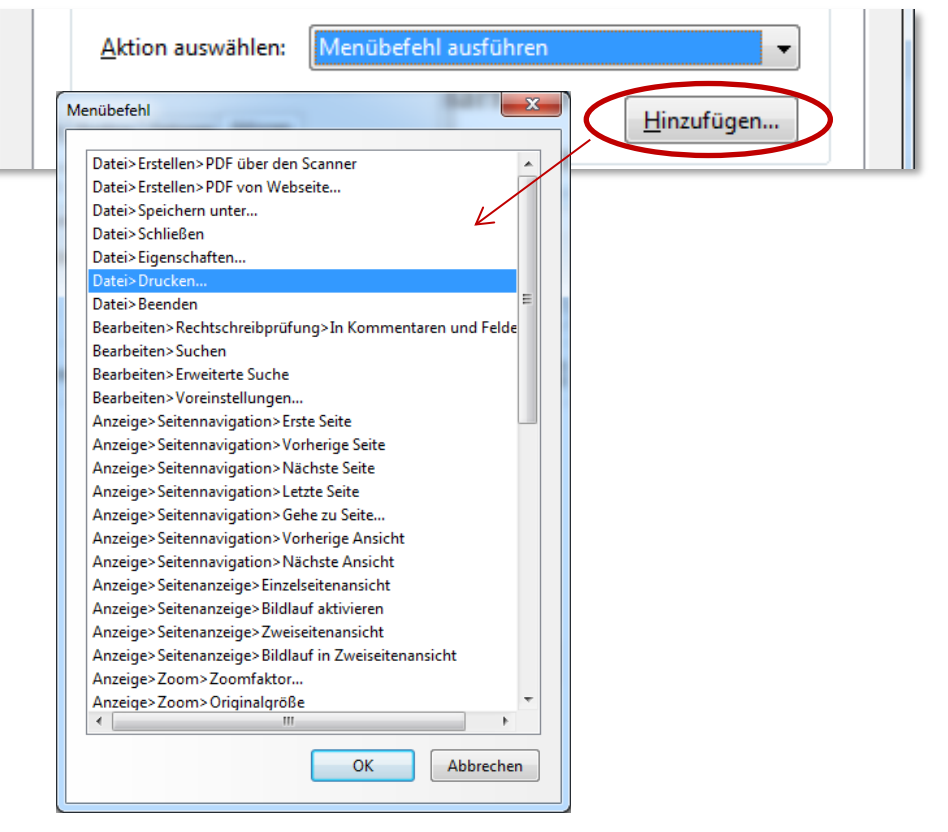

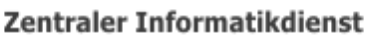

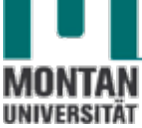

- ✓ **AKTIONEN**: Zeigt eine Liste der von Ihnen festgelegten Auslöser an.
- ✓ SCHALTFLÄCHEN "NACH OBEN" und "NACH UNTEN": Ändern die Reihenfolge, in der die ausgewählten Aktionen in der Liste unter dem Auslöser angezeigt werden. Steht nur zur Verfügung, wenn mehrere Aktionen vorhanden sind!
- ✓ **BEARBEITEN**: Öffnet ein **Dialogfeld mit speziellen Optionen** für die ausgewählte Aktion.
- ✓ **LÖSCHEN**: Entfernt die ausgewählte Aktion bzw. das ausgewählte Auslöser/Aktionspaar.

| <ul> <li>Maustaste loslassen</li> <li>Menübefehl ausführen</li> <li>Datei&gt;Drucken</li> </ul> | -A          | ktionen                         |                                      |
|-------------------------------------------------------------------------------------------------|-------------|---------------------------------|--------------------------------------|
| Menübefehl ausführen Datei>Drucken                                                              |             | Maustaste loslassen             |                                      |
| Datei>Drucken                                                                                   |             | Menübefehl ausführen            |                                      |
|                                                                                                 |             | Datei>Drucken                   |                                      |
| Nach oben Nach unten Bearbeiten Löschen                                                         | <u>G</u> es | Nach oben Nach unten Bearbeiten | <u>L</u> öschen<br><u>S</u> chließen |

#### **Registerkarte** "FORMAT"

#### FORMATKATEGORIE AUSWÄHLEN:

- KEINE: Es stehen keine weiteren Optionen zur Verfügung, die Texteingabe erfordert keine spezielle Formatierung.
- ✓ ZAHLEN: Wendet die ausgewählten Formatierungseinstellungen auf numerische Dateneingaben an. Folgende Optionen stehen zur Auswahl:
  - o **DEZIMALSTELLEN**: Legt die **Dezimalstellenanzahl** fest.
  - **TRENNZEICHEN**: Legt die Verwendung des Trennzeichens (Kommata/Punkte) fest.
  - WÄHRUNGSSYMBOL: Legt den aktuellen Währungstyp fest, z. B. Euro oder Dollar.
  - SYMBOLPOSITION: Mit dieser Option wird die Position des Währungssymbols in Bezug auf die Zahlenangabe festgelegt. Nur bei ausgewählter Währung ist dieses Feld aktiv!
  - **NEGATIVE ZAHL**: Gibt den **Anzeigestil für negative Zahlen** an: **"KLAMMERN ANZEIGEN"**, **"ROTEN TEXT VERWENDEN"**, keine oder beide Optionen aktivieren.

| tfeld - Eigen    | schaften                  |                                                    |
|------------------|---------------------------|----------------------------------------------------|
| Allgemein        | Erscheinungsbild Positi   | ion Optionen Aktionen Format Vlidierung Berechnung |
| <u>F</u> ormatka | ategorie auswählen: Zah   | len                                                |
| Option           | en - Zahlen               |                                                    |
|                  | <u>D</u> ezimalstellen:   | 2 •                                                |
|                  | Tr <u>e</u> nnzeichen:    | 1.234,56                                           |
|                  | <u>W</u> ährungssymbol:   | E                                                  |
|                  | Symbolposition:           | Davor mit Leerzeiche 💌                             |
|                  | Negative Zahl:            | Klammern anzeigen                                  |
|                  |                           | Roten Text verwenden                               |
|                  |                           |                                                    |
| Beispi           | el des aktuellen Formats: | -€ 4.123,03                                        |

- ✓ PROZENT: Wendet die ausgewählten Formatierungseinstellungen auf numerische Dateneingaben als Prozentangabe an. Folgende Optionen stehen zur Auswahl:
  - o DEZIMALSTELLEN: Legt die Dezimalstellenanzahl fest.
  - **TRENNZEICHEN**: Legt die Verwendung des Trennzeichens (Kommata/Punkte) fest.

| Allgemein        | Erscheinungsbild      | Position  | Optionen | Aktion | Format | Vilidierung | Berechnung |  |
|------------------|-----------------------|-----------|----------|--------|--------|-------------|------------|--|
| <u>F</u> ormatka | tegorie auswählen:    | Prozen    | t        | -      |        |             |            |  |
| Option           | en - Prozent          |           |          |        |        |             |            |  |
|                  | <u>D</u> ezimalsto    | ellen: 0  | •        |        |        |             |            |  |
|                  | Tr <u>e</u> nnzeio    | hen: 🚺    | .234,56  | •      |        |             |            |  |
|                  |                       |           |          |        |        |             |            |  |
|                  |                       |           |          |        |        |             |            |  |
|                  |                       |           |          |        |        |             |            |  |
|                  |                       |           |          |        |        |             |            |  |
|                  |                       |           |          |        |        |             |            |  |
| Beispi           | el des aktuellen Forr | mats: 6.7 | 32%      |        |        |             |            |  |

✓ DATUM: Es stehen unterschiedliche zwei-, drei- oder vierstellige Varianten zur Verfügung. d steht für den Tag, m für den Monat und y für das Jahr.

| Allgemein        | Erscheinungsbild      | Position Option | en Aktionen | Format | Vilidierung | Berechnung |
|------------------|-----------------------|-----------------|-------------|--------|-------------|------------|
| <u>F</u> ormatka | ategorie auswählen:   | Datum           |             |        |             |            |
| Option           | en - Datum            |                 |             |        |             |            |
| d/i<br>d/i       | m<br>m/yy<br>m/saar   |                 |             |        |             |            |
| dd               | /mm/yy<br>/mm/yy      |                 |             |        |             |            |
| m                | m/yy                  | -               |             |        |             |            |
|                  |                       |                 |             |        |             |            |
|                  |                       |                 |             |        |             |            |
| Beispi           | el des aktuellen Forr | nats: 05/04/17  |             |        |             |            |

✓ ZEIT: Es stehen unterschiedliche Varianten zur Verfügung. h steht für die Stunde eines 12-Stunden-Systems, H für die Stunde eines 24-Stunden-Systems, MM für Minuten, ss für Sekunden und tt für Vor-oder Nachmittaa (AM/PM).

| Allgemein        | Erscheinungsbild      | Position Op   | tionen Aktionen                                                                                                 | Format | Vilidierung | Berechnung |
|------------------|-----------------------|---------------|----------------------------------------------------------------------------------------------------|--------|-------------|------------|
| <u>F</u> ormatka | ategorie auswählen:   | Zeit          | -                                                                                                    |        |             |            |
| Option           | en - Zeit             |               |                                                                                                    |        |             |            |
|                  |                       |               | _                                                                                                    |        |             |            |
| HH               | I:MM                  |               |                                                                                                    |        |             |            |
| h:N              | /M tt                 |               |                                                                                                    |        |             |            |
| HH               | H:MM:ss               |               |                                                                                                    |        |             |            |
| h:N              | MM:ss tt              |               |                                                                                                    |        |             |            |
| Be               | nutzerdefiniert       |               |                                                                                                    |        |             |            |
|                  |                       |               |                                                                                                    |        |             |            |
|                  |                       |               | ]                                                                                                    |        |             |            |
|                  |                       |               |                                                                                                    |        |             |            |
|                  |                       |               |                                                                                                    |        |             |            |
|                  |                       |               |                                                                                                    |        |             |            |
|                  |                       |               |                                                                                                    |        |             |            |
|                  |                       |               |                                                                                                    |        |             |            |
| Reisni           | el des aktuellen Forr | nats: 8:27 am | l de la companya de la companya de la companya de la companya de la companya de la companya de la companya de l |        |             |            |

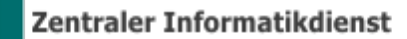

✓ SPEZIAL:

MONTAN UNIVERSITÄT

- o **POSTLEITZAHL**: Zur Eingabe einer fünfstelligen US-Postleitzahl.
- **POSTLEITZAHL + 4**: Zur Eingabe einer **neunstelligen US-Postleitzahl**.
- **TELEFONNUMMER**: Zur Eingabe einer **zehnstelligen Telefonnummer**.
- **SOZIALVERSICHERUNGSNUMMER**: Zur Eingabe einer **neunstelligen US**-**Sozialversicherungsnummer**. Nach der dritten und der fünften Ziffer wird automatisch ein Bindestrich eingefügt.
- BELIEBIGE MASKE: Stellt ein zusätzliches Textfeld zur Verfügung, in das Sie ein benutzerdefiniertes Format eingeben können. Definieren das Format in folgender Form:
  - A Es werden nur Buchstaben (A-Z, a-z) akzeptiert.

**X** Akzeptiert **Leerzeichen** sowie **die meisten druckbaren Zeichen**, darunter alle über eine Standardtastatur verfügbaren Zeichen und ANSI-Zeichen

O Der Buchstabe "O" akzeptiert alphanumerische Zeichen (A-Z, a-z und 0-9).
9 Akzeptiert nur numerische Zeichen (0 – 9).

| Textfeld - Eigenschaften   |                            |                              |
|----------------------------|----------------------------|------------------------------|
| Allgemein Erscheinungsbild | Position Optionen Aktionen | Format Vaidierung Berechnung |
| Formatkategorie auswählen: | Spezial 💌                  |                              |
|                            |                            |                              |
| Postleitzahl               |                            |                              |
| Postleitzahl + 4           |                            |                              |
| Telefonnummer              |                            |                              |
| Sozialversicherungsnu      | mmer                       |                              |
| Beliebige Maske            |                            |                              |
|                            |                            |                              |
| AAA99@firma.com            |                            |                              |

Eine Maskeneinstellung von AAA99@firma.com akzeptiert die Eingabe MMu01@firma.com (Anm.: Drückt der User **"ENTER"**, wird @fimra.com automatisch hinzugefügt!) Ergebnis: **E-Mail\*:** 

#### MMu01@firma.com

- ✓ BENUTZERDEFINIERT: Weitere Optionen für die Einbindung eigener JavaScripts<sup>i</sup> (neues Währungsformat festlegen oder die Formularfeldeingabe auf bestimmte Tastaturzeichen beschränken).
  - **BENUTZERDEF. FORMATIERUNGSSKRIPT**: Zeigt von Ihnen hinzugefügte benutzerdefinierte Skripten für Formate an. Die Schaltfläche "Bearbeiten" öffnet ein Dialogfeld, in dem Sie neue Skripten schreiben und hinzufügen können.
  - BENUTZERDEF. TASTENEINGABESKRIPT: Zeigt von Ihnen hinzugefügte benutzerdefinierte Skripten zur Prüfen von Tasteneingaben an. Die Schaltfläche "Bearbeiten" öffnet ein Dialogfeld, in dem Sie neue Skripten schreiben und hinzufügen können.

In weis: Das Register "FORMAT" steht nur Text- und Dropdown-Feldern zur Verfügung!

#### Registerkarte "VALIDIERUNG"

Die Registerkarte Validierung wird nur für **Text- und Dropdown-Felder** angezeigt. Validierungseigenschaften **dienen zum Beschränken der Eingabe auf bestimmte Bereiche, Werte oder Zeichen**. Damit wird sichergestellt, dass der Anwender für ein bestimmtes Formularfeld die richtigen Daten eingibt.

- ✓ **FELDWERT WIRD NICHT VALIDIERT**: **Deaktiviert** die Validierung.
- ✓ FELDWERT IST IM BEREICH: Legt einen numerischen Bereich f
  ür Formularfelder fest, die Zahlen- und Prozentformate verwenden.
- ✓ BENUTZERDEFINIERTES VALIDIERUNGSSKRIPT AUSFÜHREN: Validiert anhand eines von Ihnen erstellten und bereit gestellten JavaScripts.

| Te | xtfeld - Eigen   | schaften              |            |              |            | 1      | -           |           | <b>x</b> |
|----|------------------|-----------------------|------------|--------------|------------|--------|-------------|-----------|----------|
|    |                  |                       |            |              |            |        |             |           |          |
|    | Allgemein        | Erscheinungsbild      | Position   | Optionen     | Aktionen   | Format | Validierung | Brechnung |          |
|    | © <u>F</u> eldw  | ert wird nicht validi | ert        |              |            |        |             |           |          |
|    | Feldw            | ert ist im Bereich:   |            |              |            |        |             |           |          |
|    | <u>V</u> on:     | 1 b <u>i</u> s:       | 5          |              |            |        |             |           |          |
|    | 🔘 Be <u>n</u> ut | zerdefiniertes Validi | erungsskri | pt ausführer | n:         |        |             |           |          |
|    |                  |                       |            |              | Bearbeiten | ]      |             |           |          |
|    |                  |                       |            |              |            |        |             |           |          |
|    |                  |                       |            |              |            |        |             |           |          |

Anwendungsbeispiel für Validierung: Es darf nur eine Zahl (unter "Format" definiert) im Bereich von 1 bis 5 eingegeben werden:

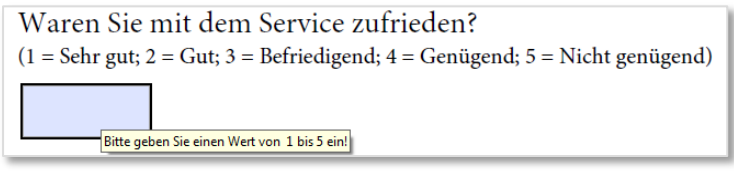

#### **Registerkarte** "BERECHNEN"

Die Registerkarte Berechnung wird nur für **Text- und Dropdown-Felder** angezeigt. Mit diesen Optionen können Sie **mathematische Berechnungen** mit bestehenden Formularfeldeinträgen durchführen und das Ergebnis anzeigen.

- ✓ WERT WIRD NICHT BERECHNET: Aktivieren Sie diese Option, wenn in das Feld Text eingegeben werden soll.
- ✓ WERT IST: Wählen Sie aus dem Popup-Menü die benötigte mathematische Funktion aus:
  - o "SUMME", um die Werte der ausgewählten Felder zu addieren,
  - o "PRODUKT", um sie zu multiplizieren,
  - o "DURCHSCHNITT", "MINIMUM" und "MAXIMUM" sind weitere Optionen.

| Textfeld - Eigen | schaften            |          |            |               |         |              |            | × |
|------------------|---------------------|----------|------------|---------------|---------|--------------|------------|---|
| Allgemein        | Frecheinungshild    | Position | Ontionen   | Aktionen      | Format  | Validierung  | Berechnung |   |
| Angement         | Erschemungsbild     | Position | optionen   | Aktionen      | Torriat | validicidity |            |   |
| © Wert v         | wird nicht berechne | t        |            |               |         |              |            |   |
| @ Wert i         | st die Summe        | (+) -    | der folgen | den Felder    |         |              |            |   |
| Weiti            | die Summe           |          | der folgen | active cluer. |         |              |            |   |
|                  | das Produkt         | (x)      |            | Auswählen     | ]       |              |            |   |
|                  | der Durchsc         | hnitt    |            | -             |         |              |            |   |
|                  | das Minimu          | m        |            |               |         |              |            |   |
| © <u>V</u> erein | fachte das Maximu   | m        |            |               |         |              |            |   |

0

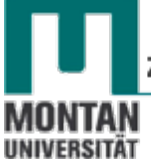

✓ AUSWÄHLEN: Öffnet ein DIALOGFELD mit allen verfügbaren Feldern, die Sie für die Berechnung auswählen können.

| •                                                                                                    |                                                      |
|----------------------------------------------------------------------------------------------------|------------------------------------------------------|
| Textfeld - Eigenschaften                                                                                                    |                                                      |
| Allgemein Erscheinungsbild Position                                                                                                   | Optionen Aktionen Format Validierung Berechnung      |
| Wert wird nicht berechnet         Wert ist         die Summe (+)         AfA, Buchwert                                                | der folgenden Felder:                                |
|                                                                                                    |                                                      |
| Feldauswahl                                                                                                    |                                                      |
| Felder für Berechnung auswählen  Type Serviceleistung Gerätename Formular zurücksetzen Formular drucken Buchwert Anschaffungswert AfA | <u>A</u> lles auswählen<br>A <u>u</u> swahl aufheben |

Anwendungsbeispiel für eine Berechnung: Buchwert + AfA = Anschaffungswert: Buchwert:

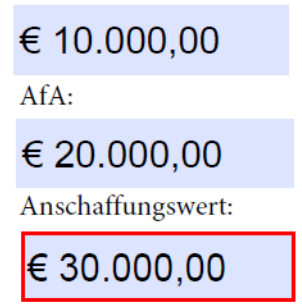

Wie Sie vielleicht bemerkt haben, **fehlt** unter **"WERT IST**" die mathematische Funktion **"SUBTRAKTION**". Um dennoch subtrahieren zu können, gehen Sie wie folgt vor:

#### 1. Wählen Sie "VEREINFACHTE FELDBEZEICHNUNG"

|          |                     | Position | Optionen   | Aktionen    | Format | Validierung | Berechnung |  |
|----------|---------------------|----------|------------|-------------|--------|-------------|------------|--|
| © Wert   | wird nicht berechne | t        |            |             |        |             |            |  |
| 🔘 Wert j | st die Summe        | (+) v    | der folgen | den Felder: |        |             |            |  |
|          |                     |          |            | A           |        |             |            |  |
|          |                     |          |            | Auswanien   |        |             |            |  |
|          |                     |          |            |             |        |             |            |  |
| Noroir   | fachte Feldhereich  | nun al   |            |             |        |             |            |  |
| 1        |                     |          |            |             |        |             |            |  |

2. Öffnen Sie mit Klick auf die SCHALTFLÄCHE "BEARBEITEN" den JAVASCRIPT-EDITOR<sup>i</sup>.

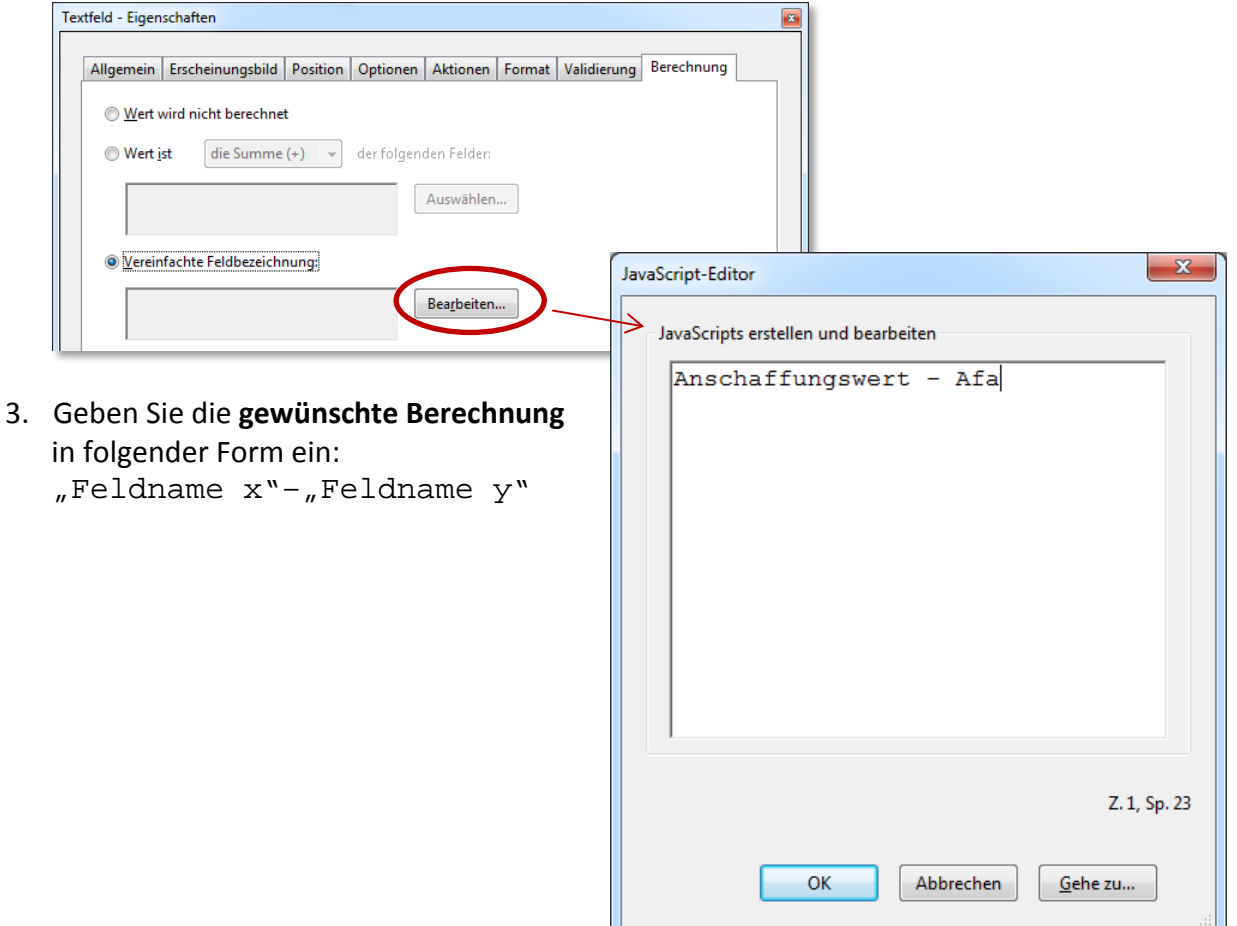

Beispiel Berechnung im Formularfeld "Buchwert": "Anschaffungswert" minus "Afa" ergibt den Buchwert.

| [                | Textfeld - Eigenschaften |                      |                     |          |            |                      |       |
|------------------|--------------------------|----------------------|---------------------|----------|------------|----------------------|-------|
|                  |                          | Allgemein            | Erscheinungsbild    | Position | Optionen   | Aktionen             | Forma |
| Anschaffungswert |                          | © <u>W</u> ert ∖     | vird nicht berechne | t        |            |                      |       |
|                  |                          | ⊚ Wert <u>i</u>      | st die Summe        | (+) 🔹    | der folgen | den Felder:          |       |
| Afa              |                          |                      |                     |          |            | Auswählen            |       |
|                  |                          | <br>© <u>V</u> ereir | fachte Feldbezeichr | nung:    |            |                      |       |
| O Buchwert       |                          | Ansc                 | haffungswert - Afa  |          |            | Bea <u>r</u> beiten. |       |
|                  |                          | ⊚ Be <u>n</u> ut     | zerdef. Berechnung  | sskript: |            |                      |       |

- ✓ VEREINFACHTE FELDBEZEICHNUNG: Verwendet JavaScript mit Feldnamen und einfache arithmetische Zeichen. Die Schaltfläche "Bearbeiten" öffnet ein Dialogfeld, in dem Sie Skripten schreiben, bearbeiten und hinzufügen können. Bei Feldnamen muss die Groß-/Kleinschreibung beachtet werden.
- ✓ BENUTZERDEF. BERECHNUNGSSKRIPT: Zeigt von Ihnen hinzugefügte benutzerdefinierte Berechnungsskripten an. Die Schaltfläche "Bearbeiten" öffnet ein Dialogfeld, in dem Sie neue JavaScripts schreiben und hinzufügen können.

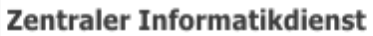

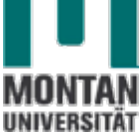

#### **Registerkarte "UNTERSCHRIFT"**

Die Registerkarte Unterschrift **steht nur für den Formularfeldtyp "Digitale Unterschrift" zur Verfügung**. Anm.: Nicht zu verwechseln mit der Handy-Signatur von E-Gorvernment!

- ✓ **KEIN VORGANG BEIM UNTERSCHREIBEN**: Standardeinstellung.
- ✓ ALS SCHREIBGESCHÜTZT MARKIEREN: Lässt keine weiteren Änderungen nach dem Unterschreiben mehr zu. Über das Popup-Menü rechts daneben können Sie entsprechende Einschränkungen vornehmen:
  - ALLE FELDER: Nach dem Unterschreiben kann kein Formularfeld mehr geändert werden.
  - ALLE FELDER AUSSER DIESEN: Nach dem Unterschreiben können nur mehr die von Ihnen über die Schaltfläche "Auswählen" festgelegten Formularfelder geändert werden.
  - NUR DIESE FELDER: Nach dem Unterschreiben können die von Ihnen über die Schaltfläche "Auswählen" festgelegten Formularfelder nicht mehr geändert werden.
- ✓ DIESES SKRIPT WIRD AUSGEFÜHRT, WENN DAS FELD UNTERSCHRIEBEN WURDE: Aktiviert ein benutzerdefiniertes JavaScript<sup>i</sup>, nachdem der Benutzer das Formular digital unterschrieben hat. Über die Schaltfläche "Bearbeiten" können Sie eine neue JavaScript-Aktion hinzufügen oder eine vorhandene bearbeiten.

| D | Digitale Unterschrift - Eigenschaften                                                                                                    | <b>×</b> |
|---|----------------------------------------------------------------------------------------------------|----------|
|   | Allgemein Erscheinungsbild Position Aktioner Unterschrift                                                                                                    |          |
|   | Kein Vorgang beim Unterschreiben Die felgende Optige ist aus mit Anschat 6.0 e des neues leere                                                                                                    | untile l |
|   | Die folgende Option ist nur mit Acrobat 6.0 oder neuer kom                                                                                                    | patibel. |
|   | Alle Felder     Alle Felder     Alle F |          |
|   | Alle Felder<br>Alle Felder außer diese                                                                                                    | n        |
|   | ○ Dieses Skript wird ausgeführt, wenn das Feld unterschrieben                                                                                                    | wurde:   |
|   | Bearbeiten                                                                                                    |          |
|   |                                                                                                    |          |
|   |                                                                                                    |          |
| L | ,                                                                                                    |          |

#### 🔺 Beachten Sie:

Sie können **auf Acrobat-Formularfeldeigenschaften nur zugreifen**, wenn Sie sich im **Bearbeitungsmodus** befinden. In diesen Modus können Sie jederzeit mit **"WERKZEUGE"** → **"FORMULAR VORBEREITEN"** wechseln. Formular vorbereiten

#### Mehrere Formularfelder auswählen

Die Auswahl mehrerer Formularfelder benötigen Sie bei zahlreichen Aufgaben, z. B. beim **gleichzeitigen Bearbeiten mehrerer Felder**, beim **Erstellen von Kopien**, beim **Ausrichten** der Formularfelder usw.

- Zum Auswählen aller Formularfelder wählen Sie im MENÜ "BEARBEITEN" > "ALLES AUSWÄHLEN".
- Zum Auswählen eines Formularfeldbereichs klicken Sie auf das erste Feld im Bereich und dann bei gedrückter [UMSCHALT]-TASTE auf das letzte Formularfeld.
- Zum Auswählen einzelner, nicht aneinander angrenzender Formularfelder klicken Sie bei gedrückter [STRG]-TASTE auf die gewünschten Felder.
- Ziehen Sie mit **gedrückter linker Maustaste** ein **Auswahlrechteck** auf. Um ein Formularfeld in die Auswahl aufzunehmen muss es nicht vollständig umrahmt werden, ein kleiner Ausschnitt genügt!
- Winweis: Das dunkelblau markierte Feld mit den Ziehgriffen am Feldrand ist das Ankerfeld.
- → Bei Auswahl mehrerer Felder durch Klicken ist das zuletzt ausgewählte Feld das Ankerfeld.
- → Beim Ziehen eines Auswahlrechtecks ist das zuerst erstellte Formularfeld das Ankerfeld.

#### Größe von Formularfeldern anpassen

- 1. Wählen Sie das OBJEKTAUSWAHL-WERKZEUG aus der WERKZEUGLEISTE aus.
- 2. Wählen Sie das Formularfeld aus, dessen Größe Sie ändern wollen.
- 3. Führen Sie einen der folgenden Schritte aus:
  - Manuelle Größenänderung: Ziehen Sie an einem der Ziehgriffe des Feldrands. Halten Sie dabei die Umschalttaste gedrückt, bleibt das aktuelle Größenverhältnis des Formularfelds erhalten.
  - **Pixelweise Größenänderung:** Drücken Sie die [**STRG**] + **PFEILTASTE**. Um die Größe der Felder um **zehn Pixel** zu ändern, drücken Sie [**STRG**] + [**UMSCHALT**] + [**PFEILTASTE**].

#### Größe mehrerer Formularfelder an die Größe eines Formularfelds anpassen

- 1. Wählen Sie alle Formularfelder aus, deren Größe Sie ändern wollen.
- 2. Klicken Sie mit der rechten Maustaste auf das Formularfeld, dessen Größe Sie für die anderen Felder übernehmen möchten (= "Ankerfeld").
- 3. Wählen Sie "GLEICHE GRÖSSE FÜR ALLE FELDER" und wählen Sie eine der folgenden Optionen:

HÖHE: Passt die Höhe ohne Änderung der Breitenwerte an.

BREITE: Passt die Breite ohne Änderung der Höhenwerte an.

BEIDE: Passt alle Höhen- und Breitenwerte an das Referenzfeld an.

| • | <u>E</u> igenschaften                 | Ctrl+I |                 |
|---|---------------------------------------|--------|-----------------|
|   | Feld um <u>b</u> enennen              |        |                 |
|   | Als erforderliches Feld festlegen     |        |                 |
|   | 🖶 <u>N</u> eues Feld hinzufügen       | +      |                 |
|   | Ausschneiden                          | Ctrl+X |                 |
|   | <u>K</u> opieren                      | Ctrl+C |                 |
|   | <u>L</u> öschen                       |        |                 |
|   | <u>A</u> lles auswählen               | Ctrl+A |                 |
|   | Augrichten, verteilen oder zentrieren | •      |                 |
| i | Gleiche Größe für alle <u>F</u> elder | Þ      | <u>H</u> öhe    |
|   | Mehrere Kopien erstellen              |        | B <u>r</u> eite |
|   | <u>T</u> ab-Nummern einblenden        |        | <u>B</u> eides  |
|   | Seitenübergreifend duplizieren        |        |                 |

0

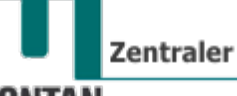

UNIVERSITÄT

Formularfelder verschieben

- 1. Wählen Sie bei aktiviertem OBJEKTAUSWAHL-WERKZEUG ein oder mehrere zu verschiebende Formularfelder aus.
- 2. Führen Sie einen der folgenden Schritte aus:
  - Um Felder an eine **ungefähre Position** zu verschieben, **ziehen** Sie die ausgewählten Felder mit der Maus **an die neue Position**.
  - Um die Verschiebung horizontal oder vertikal zu beschränken, beginnen Sie zu ziehen, und drücken Sie dann die [UMSCHALT]-TASTE, während Sie die Auswahl weiter verschieben. Verwenden Sie die Pfeiltasten, um das Feld in kleinen Schritten horizontal oder vertikal zu verschieben.

#### Formularfelder ausrichten und zentrieren

- 1. Wählen Sie ein oder mehrere auszurichtende Formularfelder.
- 2. Wählen Sie aus dem **FENSTER** "**AUSRICHTEN**, **VERTEILEN ODER ZENTRIEREN**" folgende Optionen aus:
  - "LINKSBÜNDIG", "RECHTSBÜNDIG" oder "VERTIKAL": Die Felder werden an der linken oder rechten Kante bzw. an der vertikalen Achse (Mitte) des Ankerfelds ausgerichtet.
  - "OBEN", "UNTEN" oder "HORIZONTAL": Die Felder werden an der oberen oder unteren Kante bzw. an der horizontalen Achse (Mitte) des Ankerfelds ausgerichtet.
  - "VERTIKAL", "HORIZONTAL" oder "BEIDES": Um die Felder auf der Seite zu zentrieren.

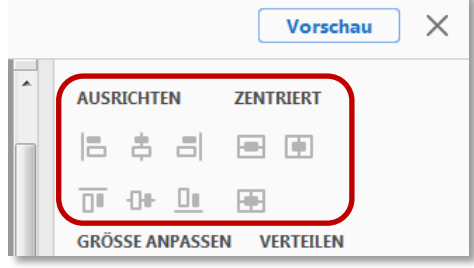

#### Zur Erinnerung:

→ Bei Auswahl mehrerer Felder durch Klicken ist das zuletzt ausgewählte Feld das Ankerfeld.

→ Beim Ziehen eines Auswahlrechtecks ist das zuerst erstellte Formularfeld das Ankerfeld.

**• Hinweis**: Natürlich können Sie Formularfelder auch über das Kontextmenü ausrichten und zentrieren!

Formularfelder gleichmäßig verteilen (Leerraum anpassen)

Bei der Verteilung erfolgt eine gleichmäßige Leerraumerteilung für eine Formularfeldgruppe, gemessen von der Mitte der angrenzenden Felder.

- 1. Wählen Sie die Formularfelder aus, die Sie anpassen möchten.
- 2. Wählen Sie aus dem **FENSTER** "**AUSRICHTEN**, **VERTEILEN ODER ZENTRIEREN**" folgende Optionen aus:
  - "VERTIKAL VERTEILEN": Gleichmäßige Verteilung der Felder zwischen dem obersten und dem untersten Formularfeld.
  - "HORIZONTAL VERTEILEN": Gleichmäßige Verteilung der Felder zwischen dem am weitesten links und dem am weitesten rechts befindlichen Formularfeld.

#### Funktion **"VERTEILEN"**:

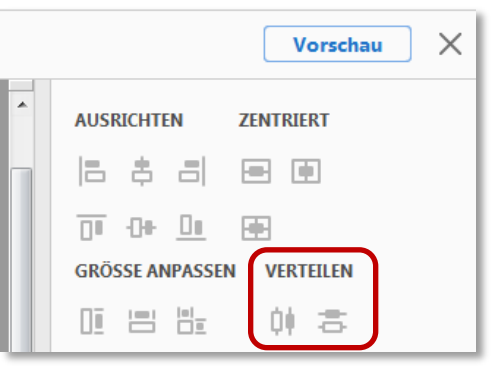

#### 🔺 Beachten Sie:

Die SCHALTFLÄCHE "VERTEILEN" rechts unten im Programmfenster hat eine andere Funktion. Mit diesem Befehl können Sie Ihr Formular an Personen versenden, die das Formular ausfüllen und an Sie zurücksenden sollen.

Verteilen...

## Formularfelder kopieren/duplizieren

- Formularfelder können auf der gleichen oder einer anderen Seite des Formulars kopiert oder dupliziert werden.
- Dies geschieht unter demselben Grundnamen d.h. die Bearbeitung eines Formularfelds sowie Eingaben durch den Benutzer wirken sich auf alle anderen Felder mit demselben Grundnamen auf dieselbe Weise aus.
- Wenn Sie nicht möchten, dass ein dupliziertes oder kopiertes Formularfeld genauso wie das ursprüngliche Feld auf Bearbeitung und Benutzereingaben reagiert, ändern Sie den Namen der Kopie/des Duplikats.
- Kopien und Duplikate können auf einer Seite an eine andere Stelle gezogen werden, jedoch nicht von einer Seite auf eine andere.

#### Ein Formularfeld kopieren

- 1. Wählen Sie das zu kopierende Formularfeld aus
  - a. und ziehen Sie es mit gedrückter [STRG]-TASTE an die gewünschte Stelle.
  - b. oder benutzen Sie die die Befehle [**Strg**] + [**C**] und [**Strg**] + [**V**]. *Bei dieser Methode wird die Kopie des Formularfelds auf der Mitte der Seite platziert.*

© **Tipp**: Um die Bewegung in vertikaler bzw. horizontaler Richtung beim Ziehen einzuschränken, halten Sie die Umschalttaste gedrückt.

#### Mehrere Formularfelder kopieren

- Das Kopieren mehrerer Formularfelder geschieht unter anderen Grundnamen d.h. die Bearbeitung eines Formularfelds sowie Eingaben durch den Benutzer wirken sich nicht auf die anderen Felder aus.
  - 1. Klicken Sie mit der **rechten Maustaste** auf das Formularfeld und wählen Sie aus dem **KONTEXTMENÜ** die Option **"MEHRERE KOPIEN ERSTELLEN"** aus.
  - 2. Haken Sie im soeben geöffneten DIALOGFELD "MEHRERE KOPIEN VON FELDERN ERSTELLEN" die OPTION "VORSCHAU" an. Verschieben Sie ggf. das Dialogfeld, um das ursprüngliche Feld und die voraussichtlichen Kopien auf der Formularseite sehen zu können.

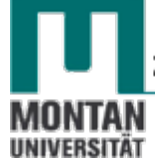

- 3. Nehmen Sie die Auswahlen vor, die Sie anwenden möchten:
  - ✓ "AUSGEWÄHLTE FELDER VERTIKAL KOPIEREN": Anzahl der Felder spaltenweise.
  - ✓ "AUSGEWÄHLTE FELDER HORIZONTAL KOPIEREN": Anzahl der Felder zeilenweise.
  - ✓ "BREITE ÄNDERN" und "HÖHE ÄNDERN": Zum Ändern der Größe des ursprünglichen Felds und aller Kopien.
  - ✓ Schaltflächen "NACH OBEN", "NACH UNTEN", "NACH LINKS" und "NACH RECHTS": Zum Verschieben des ursprünglichen Felds und aller Kopien.

| Mehrere Kopien von Feldern erstellen                      |        |
|-----------------------------------------------------------|--------|
| Anzahl der Felder<br>Ausgewählte Felder vertikal kopieren |        |
| Ausgewahlte Felder horizontal kopieren 2 Exemplar(e)      |        |
| Gesamtgröße (alle Felder)                                 |        |
| Breite ändern 122,06 mn                                   |        |
| Höhe ändern 27,87 mm                                      | Text10 |
| Gesamtposition (alle Felder)                              |        |
| Nach oben                                                 |        |
| Nach links Nach rechts                                    |        |
| Nach unten                                                |        |
| Vorschau                                                  |        |
| OK Abbrechen                                              |        |
|                                                           |        |

#### Formularfelder über mehrere Seiten duplizieren

Mit dem Befehl "Seitenübergreifend duplizieren…" können Sie Formularfelder auf eine oder mehreren Seiten duplizieren. Die Duplikate erscheinen immer an der gleichen Stelle wie das Original auf der jeweiligen Seite.

- 1. Klicken Sie mit der **rechten Maustaste** auf das Formularfeld und wählen Sie aus dem **KONTEXTMENÜ** die Option "**SEITENÜBERGREIFEND DUPLIZIEREN**" aus.
- 2. Führen Sie im soeben geöffneten **DIALOGFELD** "FELD KOPIEREN" einen der folgenden Schritte aus:
  - a. Um das Formularfeld **auf jeder Seite des Formulars zu duplizieren**, wählen Sie "**ALLE**" aus.
  - b. Um das Duplikat des Formularfelds nur innerhalb eines bestimmten Seitenbereichs einzufügen, aktivieren Sie das OPTIONSFELD "VON" und geben die erste und letzte Seite ein, auf der das Formularfeld erscheinen soll.

| ſ | Feld kopieren                                      |
|---|----------------------------------------------------|
|   | Auf welche Seiten soll dieses Feld kopiert werden? |
|   | Alle                                               |
|   | ∑on: 1 <u>b</u> is: 2 von 2                        |
|   | OK Abbrechen                                       |

Inweis: Der Befehl "Duplizieren" ist bei Formularen mit nur einer Seite nicht verfügbar!

#### Formularfelder löschen

1. Wählen Sie im FENSTER "FELDER" oder in der Seitenansicht die zu löschenden Formularfelder aus.

| FELDER                    | = * | 2 T |
|---------------------------|-----|-----|
| ⊡-⊜ Seite 1               |     |     |
| -III Vorname              |     |     |
| - <u>II</u> Nachname      |     |     |
| -III EMail                |     |     |
| - <u>II</u> Telefon       |     |     |
| - II PersonalNr           |     |     |
| – 🔟 Platz für Anmerkungen |     |     |
| -m Datum                  |     |     |
| - Abteilung               |     |     |
| - 📰 Kursbezeichnung       |     |     |
| ⊞-@ Anrede                |     |     |
| ⊞-@ Kenntnisse            |     |     |
| - 🖌 interessiert          |     |     |
| - Newsletter              |     |     |

2. Drücken Sie die [ENTF]-TASTE oder wählen Sie "BEARBEITEN" → "LÖSCHEN".

#### Vorschaumodus

Beim Bearbeiten der Formularfelder befinden Sie sich im **Bearbeitungsmodus**. Um die interaktiven Funktionen Ihres Formulars zu **testen**, wechseln Sie in den **Vorschaumodus**.

1. Klicken Sie in der WERKZEUGLEISTE auf die SCHALTFLÄCHE "VORSCHAU".

| Vorschau | X |
|----------|---|
|          |   |

- 2. Testen Sie das Formular.
- 3. Um wieder in den Bearbeitungsmodus zurückzukehren, klicken Sie in WERKZEUGLEISTE auf die SCHALTFLÄCHE "BEARBEITEN".

| ß           | Formular vorbe | reiten •                                                             | $\langle$             | Bearbeiten X |
|-------------|----------------|----------------------------------------------------------------------|-----------------------|--------------|
| Ф<br>Д<br>Ø |                | ANMELDEFORM<br>Persönliche Daten                                     | Formular zurücksetzen | Í            |
|             |                | Anrede:<br>Herr OFrau<br>Vorname: Nachn                              | ame:                  | E            |
|             |                | E-Mail:<br>Bitte geben Sie Ihren Vornamen ein!<br>Felefor<br>+43 (3) | n:<br>842) 402-       |              |
|             | •              | Abteilung: Person<br>Verkauf                                         | al-Nr.:               |              |

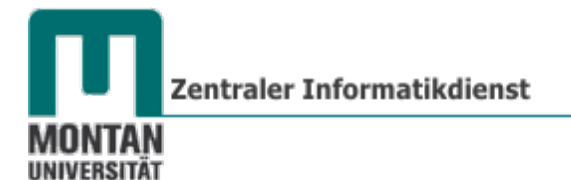

## ANWENDUNGSBEISPIEL

1. **Öffnen** und **konvertieren** Sie die Übungsdatei anmeldeform.doc [s. Seite 1 » <u>Datei</u> <u>auswählen und konvertieren</u>].

Das Word-Formular wurde in ein ausfüllbares PDF konvertiert:

| ANMELDEFORMULAR Persönliche Daten Anrede: Herr Frau  Vorname: Vorname E-Mail: Telefon:                                                                             | Einige Gedanken dazu, wie dieses Formular<br>ausgestaltet werden kann:                                                                                                    |
|----------------------------------------------------------------------------------------------------|----------------------------------------------------------------------------------------------------|
| EMbil     Telef       Abteilung:     Personal-Nr.:       Abteilung     Person       Kurs     Kursbezeichnung                                                       | ANMELDEFORMULAR<br>Persönliche Daten<br>Anrede:<br>Herr Frau<br>Manager Angel Angel An |
| Ich bin:<br>Anfänger Fortgeschritten<br>Sonstiges<br>Ich interessiere mich für weitere Kurse. Zusendung des Nev<br>Platz für Anmerkungen:<br>Platz für Anmerkungen | E-Mail: Spezielle Zeichenfolge Telefon: Standardwert<br>03842 402-<br>Abteilung: Dropdown-Liste Personal-Nr.: "Zeichenzenklin-Tenkkli                                                                                                    |
| Datum: Unterschrift:<br>Detum                                                                                                    | Kursbezeichnung:<br>Aurwahlligte                                                                                                    |
|                                                                                                    | Ich bin:       Optionsfild         Ich bin:       Fortgeschritten         Sonstiges       Kontrollkärt chen         Ich interessiere mich für weitere Kurse.       M Zusendung des Newsletters erwünscht.                                                                                                    |
|                                                                                                    | Platz für Anmerkungen:<br>Textfild Mehrere Zeiken,<br>Bildlauf<br>Datum:<br>Unterschrift:<br>Textfuld Textfild                                                                                                    |

## Schriftgröße festlegen

Falls Sie für alle Formularfelder dieselbe Schriftgröße festlegen möchten, gehen Sie wie folgt vor:

- 2. Wählen Sie im **MENÜ** "**BEARBEITEN**"  $\rightarrow$  "ALLES AUSWÄHLEN".
- 3. Klicken Sie ein beliebiges Formularfeld per rechten Mausklick an und wählen Sie aus dem KONTEXTMENÜ die OPTION "EIGENSCHAFTEN…" aus.
- 4. Stellen Sie im **REGISTER** "**ERSCHEINUNGSBILD**" den **gewünschten Schriftgrad** ein.

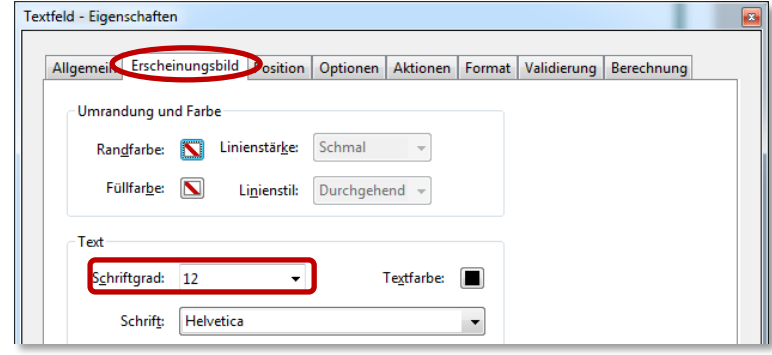

5. Sie können das **Dialogfeld geöffnet** lassen; mit **Klick auf die Seite** ist die **Auswahl der Formularfelder wieder aufgehoben** (*Die Eigenschaften im Dialogfeld sind ausgegraut, da ja kein Feld mehr markiert ist!*)

## Pflichtfelder festlegen

7.

Mehrere Felder sollen in einem Arbeitsschritt zu Pflichtfeldern werden:

6. Markieren Sie die Felder "Vorname", "Nachname", "Email", "Abteilung" und "PersonalNr" mit gedrückter [STRG]-TASTE. ! Achtung ! Die Felder dabei nicht verschieben, da sie sonst kopiert werden (Kopien erkennt man an "#" + Nummer)!

| xtteld - Eigenschaften                                |                                                     |
|-------------------------------------------------------|-----------------------------------------------------|
| Allgemein Erscheinungsbild Position Optionen Aktionen | FELDER                                              |
| <u>Q</u> uickInfo:                                    | ⊡ Seite 1<br>I Vorname<br>I Vorname#1<br>I Nachname |
| Allgemeine Eigenschaften                              |                                                     |

 $\bigcirc$  **Tipp**: Falls Sie das Dialogfeld zuvor geschlossen haben, können Sie es durch Rechtsklick auf eins der markierten Felder (Kontextmenü  $\rightarrow$  "Eigenschaften…") wieder öffnen!

Pflichtfelder werden durch rote Hervorhebungen gekennzeichnet:

| Vorname:   | Nachname:     |
|------------|---------------|
| Vorname    | Nachname      |
| l          |               |
| E-Mail:    | Telefon:      |
| EMail      | Telefon       |
|            |               |
| Abteilung: | Personal-Nr.: |
| Abteilung  | PersonalNr    |

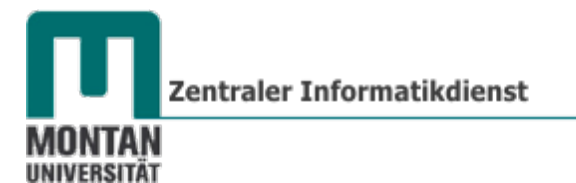

#### Quickinfo (Hilfstext) erstellen

Leisten Sie dem User beim Ausfüllen des Formulars mit einer Quickinfo Hilfestellung!

- 8. Falls Sie das **DIALOGFELD** "**EIGENSCHAFTEN**" geschlossen haben, öffnen Sie es durch **Doppelkicken** auf das Feld "Vorname".
- 9. Geben Sie im **REGISTER** "**ALLGEMEIN**" unter "**QUICKINFO"** einen passenden Hilfstext ein. Textfeld - Eigenschaften

| - J                                            |               |          |          |        |             |            |  |  |
|------------------------------------------------|---------------|----------|----------|--------|-------------|------------|--|--|
| $\frown$                                       |               |          |          |        |             |            |  |  |
| Allgemein Escheinungsbild                      | Position      | Optionen | Aktionen | Format | Validierung | Berechnung |  |  |
|                                                |               |          |          |        |             |            |  |  |
|                                                | <u>N</u> ame: | /orname  |          |        |             |            |  |  |
| QuickInfo: Bitte geben Sie Ihren Vornamen ein! |               |          |          |        |             |            |  |  |
|                                                |               |          |          |        |             |            |  |  |
|                                                |               |          |          |        |             |            |  |  |

© **Tipp**: Fügen Sie im Laufe der weiteren Bearbeitung auch bei den anderen Formularfeldern Hilfstexte ein!

#### Maximale Zeichenlänge einstellen

Damit niemand auf die Idee kommt, im Feld "Vorname" längere Texte zu verfassen, **limitieren** Sie dessen **Zeichenlänge**:

10. Beschränken Sie über die REGISTERKARTE "OPTIONEN" → "HÖCHSTENS \_ ZEICHEN" die Zeichenlänge auf 25 Zeichen:

| Textfeld - Eigenschaften                                                            |   |
|-------------------------------------------------------------------------------------|---|
|                                                                                     |   |
| Allgemein Erscheinungsbild Position Optionen Altionen Format Validierung Berechnung | _ |
| Ausrichtung: Links                                                                  |   |
| Sta <u>n</u> dardwert:                                                              |   |
|                                                                                     |   |
|                                                                                     |   |
|                                                                                     |   |
|                                                                                     |   |
| End wind für Detainungehlung und det                                                |   |
| Feld wird für Datelauswahl verwendet                                                |   |
| <u>K</u> ennwort                                                                    |   |
| <u>Rechtschreibprüfung</u>                                                          |   |
| Mehrere Zeilen                                                                      |   |
| Bildlauf bei langem Text                                                            |   |
| PIE Comptioning tubicson                                                            |   |
| ✓ Höchstens 25 Zeichen                                                              |   |
| Zeichenanzahl in Textfeld: 0 Zeichen                                                |   |
|                                                                                     |   |
| <u>G</u> esperrt <u>Schließen</u>                                                   |   |

- 11. Deaktivieren Sie die RECHTSCHREIBPRÜFUNG.
- 12. Wiederholen Sie die Schritte 10 und 11 für das Feld "Nachname".

#### Spezielle Zeichenfolge

Wir nehmen an, die E-Mail-Adresse dieses Unternehmens besitzt eine ganz spezielle Zeichenfolge: Initialen des Mitarbeiters (3stellig) + laufende Nummer (2stellig) + @firma.com. Beispiel: Max Mustermann  $\rightarrow$  MMu01@firma.com. Diese Zeichenfolge kann erzwungen werden:

- 13. Falls Sie das **DIALOGFELD** "**EIGENSCHAFTEN**" geschlossen haben, öffnen Sie es durch **Doppelkicken** auf das Feld "EMail".
- 14. Wählen Sie im **REGISTER** "FORMAT" die FORMATKATEGORIE "SPEZIAL".

- 15. Wählen Sie aus "OPTIONEN SPEZIELL" die OPTION "BELIEBIGE MASKE".
- 16. Geben Sie in das soeben erhaltene Eingabefeld den Wert AAA99@firma.com ein.

| lextreid - Eigenschaften                                                            |
|-------------------------------------------------------------------------------------|
| Allgemein Erscheinungsbild Position Optionen Aktionen Format Validierung Berechnung |
| <u>F</u> ormatkategorie auswählen: Spezial                                          |
|                                                                                     |
| Destleitenbl                                                                        |
| Posteitzahl + 4                                                                     |
| Telefonnummer                                                                       |
| Sozialversicherungsnummer                                                           |
| Beliebige Maske                                                                     |
|                                                                                     |
|                                                                                     |
| AAA99@firma.com                                                                     |

Zur Erinnerung: [s. Seite 12 » Registerkarte "FORMAT"]

A Es werden nur Buchstaben (A-Z, a-z) akzeptiert.
 X Akzeptiert Leerzeichen sowie die meisten druckbaren Zeichen, darunter alle über eine Standardtastatur verfügbaren Zeichen und ANSI-Zeichen
 O Der Buchstabe "O" akzeptiert alphanumerische Zeichen (A-Z, a-z und 0-9).

**9** Akzeptiert nur **numerische Zeichen** (0 – 9).

Drückt der User nach Eingabe seiner Initialen + lfd. Nummer "Enter", wird "@firma.com" automatisch eingefügt.

| E-Mail:                                           |   |   | E-Mail:         |
|---------------------------------------------------|---|---|-----------------|
| mmu01<br>E-Mail-Adresse im Format AAA99@firma.com | - | > | mmu01@firma.com |

#### Standardwert eintragen

Werte, die bei mehreren oder allen Usern gleich oder ähnlich sind, kann man als Standardwert voreintragen. Beispiel: Landes- und Stadtvorwahl und Rufnummer des Unternehmens. Der Mitarbeiter braucht dann nur noch seine Durchwahl eintippen. Der Standardwert darf vom User geändert werden.

- 17. Falls Sie das **DIALOGFELD** "**EIGENSCHAFTEN**" geschlossen haben, öffnen Sie es durch **Doppelkicken** auf das Feld "Telefon".
- 18. Geben Sie im **REGISTER** "**OPTIONEN**" unter "**STANDARDWERT**" die gewünschten Voreinträge ein, z.B. +43 (3842) 402-

| Textfeld - Eigenschaften                                                         |     |
|----------------------------------------------------------------------------------|-----|
| Allgemein Erscheinungsbild Position Optionen Altionen Format Validierung Berechn | ung |
| Ausrichtung: Links                                                               |     |
| Sta <u>n</u> dardwert: +43 (3842) 402-                                           |     |
|                                                                                  |     |
|                                                                                  |     |
| Feld wird für Dateiauswahl verwendet                                             |     |
| <u>K</u> ennwort                                                                 |     |
| Rechtschreibprüfung                                                              |     |
| Mehrere Zeilen                                                                   |     |
|                                                                                  |     |

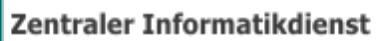

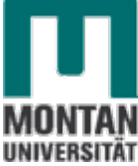

#### Dropdown-Liste erstellen

Unter "Abteilung" können Sie dem User eine **Dropdown-Liste mit den im Unternehmen** vorhandenen Abteilungen zur Verfügung stellen. Dies erleichtert dem Anwender wiederum die Eingabe.

- 19. Markieren Sie das automatisch erstellte Textfeld "Abteilung" und löschen Sie es durch Klick auf die [ENTF]-TASTE. Dies ist nötig, da Formularfeld-Typen nicht geändert werden können; Formularfelder müssen in so einem Fall neu erstellt werden!
- 20. Wählen Sie aus der WERKZEUGLEISTE oder aus dem KONTEXTMENÜ den Formulartyp "DROPDOWN-LISTE" aus und positionieren Sie das Feld passend bei "Abteilung".
- 21. Vergeben Sie den Feldnamen "Abteilung" und haken Sie "ERFOLRDERLICHES FELD" an.
- 22. Öffnen Sie über "ALLE EIGENSCHAFTEN" das DIALOGFELD "EIGENSCHAFTEN".

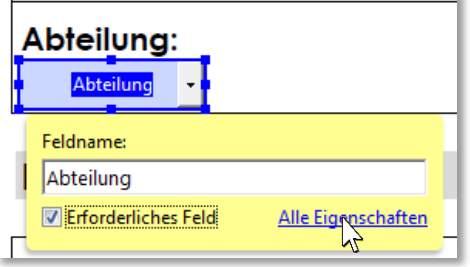

23. Geben Sie über die **REGISTERKARTE** "**OPTIONEN**" die **gewünschten Werte** in die Liste ein. [Falls Sie dazu mehr Infos benötigen: s. Seite 8 » <u>LISTEN- UND DROPDOWNFELD-Optionen</u>].

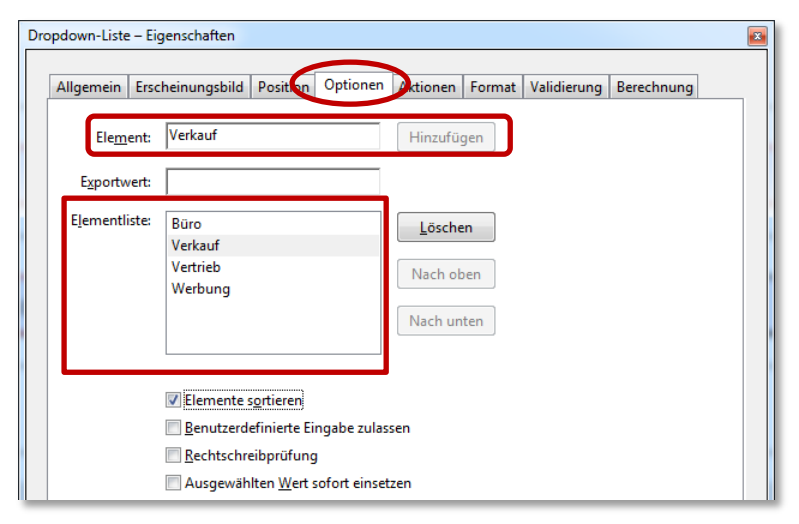

#### Auswahlliste erstellen

Stellen Sie den Usern die angebotenen Kurse in einer Auswahlliste zur Verfügung:

- 24. **Markieren** Sie unter "Kurs" das automatisch erstellte Textfeld "Kursbzeichnung" und **löschen** Sie es durch Klick auf die [**ENTF**]-**TASTE**. *Dies ist nötig, da Formularfeld-Typen nicht geändert werden können; Formularfelder müssen in so einem Fall neu erstellt werden*!
- 25. Wählen Sie aus der WERKZEUGLEISTE oder aus dem KONTEXTMENÜ den Formulartyp "AUSWAHLLISTE" aus und positionieren Sie das Feld passend bei "Bezeichnung".
- 26. Vergeben Sie den Feldnamen "Kursbezeichnung".
- 27. Öffnen Sie über "ALLE EIGENSCHAFTEN" das DIALOGFELD "EIGENSCHAFTEN".

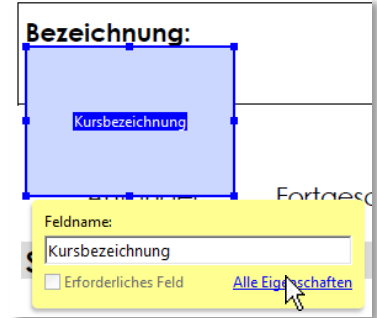

28. Geben Sie über die **REGISTERKARTE** "**OPTIONEN**" die **gewünschten Werte** in die Liste ein. [Falls Sie dazu mehr Infos benötigen: s. Seite 8 » <u>LISTEN- UND DROPDOWNFELD-Optionen</u>].

| List | istenfeld - Eigenschaften                      |                                                                                                    |                                    |  |  |  |  |  |  |
|------|------------------------------------------------|----------------------------------------------------------------------------------------------------|------------------------------------|--|--|--|--|--|--|
|      | Allgemein Ersc                                 | heinungsbild Positio. Optioner                                                                                                    | Aktionen Auswahländerung           |  |  |  |  |  |  |
|      | Ele <u>m</u> ent: CorelDraw <u>H</u> inzufügen |                                                                                                    |                                    |  |  |  |  |  |  |
|      | Exportwert:                                    |                                                                                                    |                                    |  |  |  |  |  |  |
|      | E <u>l</u> ementliste:                         | Excel 2010 Aufbau<br>Excel 2010 Fortgeschritten<br>Excel 2010 Grundlagen<br>Word 2010 Aufbau<br>Word 2010 Fortgeschritten<br>Word 2010 Grundlagen | Löschen<br>Nach oben<br>Nach unten |  |  |  |  |  |  |
|      |                                                | Elemente s <u>o</u> rtieren     Mehr <u>f</u> achauswahl     Ausgewählten <u>W</u> ert sofort einse                                               | etzen                              |  |  |  |  |  |  |

- 29. Passen Sie ggf. die Größe des Formularfeldes an. [s. Seite 19 » Größe von Formularfeldern anpassen]. Kursbezeichnung:
  - Korsbezeichnung: Excel 2010 Aufbau Excel 2010 Fortgeschritter Excel 2Kursbezeichnungagen Word 2010 Aufbau Word 2010 Fortgeschritter

#### Zeichenzahl in Textfeld

Postleitzahlen, Kunden-Nummern etc. werden mithilfe der Option "Zeichenzahl in Textfeld" **gleichmäßig über die Breite des Textfelds verteilt** und bei eingestellter Randfarbe **durch Linien voneinander abgetrennt** dargestellt.

- 30. Falls Sie das **DIALOGFELD** "**EIGENSCHAFTEN**" geschlossen haben, öffnen Sie es durch **Doppelkicken** auf das Feld "PersonalNr".
- 31. Deaktivieren Sie im REGISTER "OPTIONEN" alle Funktionen, um letztendlich "ZEICHENZAHL IN TEXTFELD" aktivieren zu können. Tragen Sie die benötigte Anzahl von Zeichen ein. Unter "Standardwert" können Sie einen Wert voreintragen; dieser darf vom User geändert werden.

| Textfeld - Eigenscha   | ten                                                                                                    |   |
|------------------------|----------------------------------------------------------------------------------------------------|---|
| Allgemein Erso         | heinungsbild Positice Optionen Aktionen Format Validierung Berechnung                                    | 1 |
| <u>A</u> usrichtung:   | Links                                                                                                    |   |
| Sta <u>n</u> dardwert: | p                                                                                                    |   |
|                        | Feld wird für Dateiauswahl verwendet Kennwort                                                            |   |
|                        | <ul> <li>Rechtschreibprüfung</li> <li>Mehrere Zeilen</li> <li>Bildlauf bei langem Text</li> </ul>        |   |
|                        | KIF-Formatuerung zulassen       Höchstens       Zeichen       Zeichenanzahl in Textfeld:         Zeichen |   |

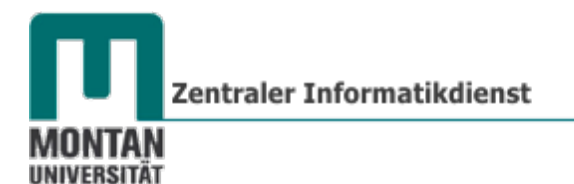

32. Stellen Sie im **REGISTER** "**ERSCHEINUNGSBILD**" eine Randfarbe ein, um die Trennlinien zu

| erh                                                                            | erhalten. Textfeld - Eigenschaften |  |           |        |            |          |          |          |        |             |            |  |
|--------------------------------------------------------------------------------|------------------------------------|--|-----------|--------|------------|----------|----------|----------|--------|-------------|------------|--|
|                                                                                |                                    |  | Allgemein | Ersche | inungsbild | Position | Optionen | Aktionen | Format | Validierung | Berechnung |  |
| - Umrandung und Farbe<br>Ran <u>d</u> farbe: 🔳 Linienstär <u>k</u> e: Schmal 💌 |                                    |  |           |        |            |          |          |          |        |             |            |  |
| Ergebnis: Personal-Nr.:                                                        |                                    |  |           |        |            |          |          |          |        |             |            |  |
| -                                                                              | р                                  |  |           |        |            |          |          |          |        |             |            |  |

#### Optionsfelder einfügen

Die Anrede "Herr" oder "Frau" soll durch Optionsfelder auswählbar sein:

- 33. Wählen Sie aus der **WERKZEUGLEISTE** oder aus dem **KONTEXTMENÜ** den Formulartyp "**OPTIONSFELD**" aus und positionieren Sie das Feld passend bei "Herr".
- 34. Tragen Sie unter "**OPTIONSFELDAUSWAHL**" die Bezeichnung "Herr" und unter "**GRUPPENNAME**" die Bezeichnung "Anrede" ein.

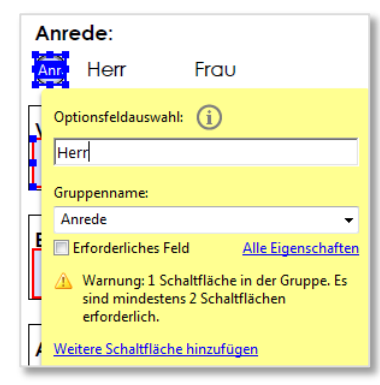

- 35. Öffnen Sie über "ALLE EIGENSCHAFTEN" das DIALOGFELD "EIGENSCHAFTEN".
- 36. Wählen Sie auf der **REGISTERKARTE** "**OPTIONEN**" den gewünschten **Schaltflächenstil** (Kreis, Häkchen,...) aus.

| Op | tionsfeld - Ei | genschaften                                      |                                  |                     |                                                | × |
|----|----------------|--------------------------------------------------|----------------------------------|---------------------|------------------------------------------------|---|
|    |                |                                                  |                                  |                     |                                                |   |
|    | Allgemein      | Erscheinungs                                     | bild Position                    | Optionen            | Aktionen                                       |   |
|    | Schal          | t <u>f</u> lächenstil:                           | Kreis 🗸                          |                     |                                                |   |
|    | Optionsf       | eld <u>a</u> uswahl:                             | Herr                             |                     |                                                |   |
|    | Schalt         | ,<br>fläche ist stand<br>flächen <u>m</u> it ide | dardmäßig aktiv<br>entischem Nam | iert<br>en und glei | cher Auswahl werden übereinstimmend ausgewählt |   |

37. Wiederholen Sie die Schritte 32 bis 35 für die Anrede "Frau".

So sehen die Optionsfelder für die Anrede in der Vorschau aus:

Anrede: Herr • Frau

38. Erstellen Sie auf dieselbe Weise Optionsfelder für den Formularbereich "Ich bin Anfänger/Fortgeschritten". Ich bin:

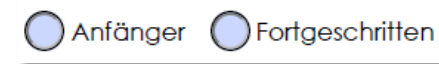

Vergeben Sie dieser Gruppe unbedingt einen eigenen Gruppennamen, sonst hängen die Optionsfelder mit der vorher erstellten Gruppe "Anrede" zusammen!

#### Kontrollkästchen einfügen

Falls Sie Fragen an den User richten möchten, wie etwa nach Interessen, der Zusendung eines Newsletters o.ä., benutzen Sie Kontrollkästchen. Diese lassen eine Mehrfachauswahl zu:

- 39. Wählen Sie aus der WERKZEUGLEISTE oder aus dem KONTEXTMENÜ den Formulartyp "KONTROLLKÄSTCHEN" aus und positionieren Sie das Feld passend bei "Ich interessiere mich für weitere Kurse".
- 40. Vergeben Sie einen geeigneten Feldnamen.
- 41. Öffnen Sie über "ALLE EIGENSCHAFTEN" das DIALOGFELD "EIGENSCHAFTEN".

| C | he Ich interessiere mich für weitere Ku | rse.  |
|---|-----------------------------------------|-------|
| Н | Feldname:                               |       |
| P | interessiert                            |       |
|   | Erforderliches Feld <u>Alle Eig</u>     | Platz |
|   |                                         |       |

42. Treffen Sie unter "OPTIONEN" die gewünschten Einstellungen, wie z.B. den Kontrollkästchenstil (Häkchen, Kreuz,...), oder die Option, dass das Kontrollkästchen standardmäßig aktiviert ist.

| Ко | ntrollkästchen - Eigenso     | haften                                       | x |
|----|------------------------------|----------------------------------------------|---|
|    | Allgemein Erscheinu          | ngsbild Position Optionen Aktionen           | ] |
|    | <u>K</u> ontrollkästchenstil | Häkchen 🔻                                    |   |
|    | E <u>x</u> portwert          | Ja                                           |   |
|    |                              | Kontrollkästchen ist standardmäßig aktiviert |   |

43. Wiederholen Sie die Schritte 38 bis 41 für die Abfrage "Zusendung des Newsletters erwünscht".

#### Längere Texteingaben ermöglichen

Unter "Platz für Anmerkungen" ist es für den User wichtig, bei längeren Texteingaben **mehrere** Zeilen verwenden zu dürfen und scrollen zu können.

- 44. Falls Sie das **DIALOGFELD** "**EIGENSCHAFTEN**" geschlossen haben, öffnen Sie es durch **Doppelkicken** auf das Feld "Platz für Anmerkungen".
- 45. Aktivieren Sie bei den "OPTIONEN" die Funktionen "MEHRERE ZEILEN" und "BILDLAUF BEI LANGEM TEXT" und wenn gewünscht auch die "RECHTSCHREIBPRÜFUNG" und "RTF-FORMATIERUNG ZULASSEN". [vgl. s. Seite 6 » <u>TEXTFELD-Optionen</u>].

| tfeld - Eigen     | schaften           |               |           |         |        |             |            |  |
|-------------------|--------------------|---------------|-----------|---------|--------|-------------|------------|--|
| Allgemein         | Erscheinungsbild   | Position      | Optionen  | ktionen | Format | Validierung | Berechnung |  |
| <u>A</u> usricht  | ung: Links         | •             |           |         |        |             |            |  |
| Sta <u>n</u> dard | wert:              |               |           |         |        |             |            |  |
|                   |                    |               |           |         |        |             |            |  |
|                   |                    |               |           |         |        |             |            |  |
|                   | 1                  |               |           |         |        |             |            |  |
|                   | Feld wird          | für Dateiaus  | wahl verw | vendet  |        |             |            |  |
|                   | <u>K</u> ennwor    |               |           |         |        |             |            |  |
|                   | ✓ <u>R</u> echtsch | reibprüfung   |           |         |        |             |            |  |
|                   | Mehrere M          | Zeilen        |           |         |        |             |            |  |
|                   | <mark> </mark>     | ei langem Te  | ext       |         |        |             |            |  |
|                   | R <u>T</u> F-Forn  | natierung zul | assen     |         |        |             |            |  |

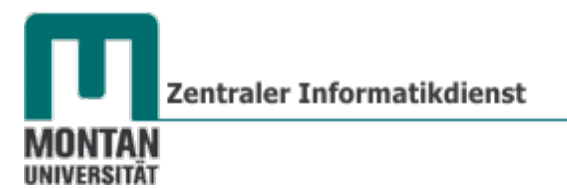

Datumsformatierung

Dem Formularfeld "Datum" können Sie das gewünschte Datumsformat zuweisen:

- 46. Falls Sie das **DIALOGFELD** "**EIGENSCHAFTEN**" geschlossen haben, öffnen Sie es durch **Doppelkicken** auf das Feld "Datum".
- 47. Wählen Sie im **REGISTER** "FORMAT" die Kategorie "DATUM" aus und stellen Sie das gewünschte Datumsformat ein.

| Allgemein                 | Erscheinungsbild                            | Position | Optionen | Aktionen | Format | Vilidierung | Berechnung |
|---------------------------|---------------------------------------------|----------|----------|----------|--------|-------------|------------|
| <u>F</u> ormatk           | ategorie auswählen:<br>nen - Datum          | Datum    | _        | •        |        |             |            |
| m<br>d-<br>d-<br>d-<br>d- | m/yy<br>m/yyyy<br>mmm<br>mmm-yy<br>d-mmm-yy |          | A III    |          |        |             |            |
|                           |                                             |          |          |          |        |             |            |

48. Passen Sie die **Größe** des **Datumsfelds** an.

[s. Seite 19 » <u>"Größe von Formularfeldern anpassen</u>"]

| Datum:   | Unterschrift:                   |
|----------|---------------------------------|
|          |                                 |
| Bitte ge | pen Sie das aktuelle Datum ein! |

Innweis: Das Feld "Datum" wurde von Acrobat über die ganze Breite gezogen, da "Datum" und "Unterschrift" nicht durch Rahmen voneinander getrennt sind.

#### Digitale Unterschrift

Bei "Unterschrift" können Sie dem User ein Feld zur digitalen Signatur zur Verfügung stellen:

- 49. Wählen Sie aus der WERKZEUGLEISTE oder aus dem KONTEXTMENÜ den Formulartyp "DIGITALE SIGNATUR" aus und positionieren Sie das Feld bei "Unteschrift".
- 50. Vergeben Sie einen passenden Feldnamen.
- 51. Öffnen Sie über "ALLE EIGENSCHAFTEN" das DIALOGFELD "EIGENSCHAFTEN".
- 52. Treffen Sie die gewünschten Einstellungen [s. Seite 18 » <u>Registerkarte "UNTERSCHRIFT"</u>].

| Feldname:           |                    |
|---------------------|--------------------|
| Signatur            |                    |
| Erforderliches Feld | Alle Eigenschaften |

Schaltfläche "Formular zurücksetzen"

Stellen Sie dem User zum Zurücksetzen des Formulars eine entsprechende Schaltfläche zur Verfügung:

- 53. Wählen Sie aus der **WERKZEUGLEISTE** oder aus dem **KONTEXTMENÜ** den Formulartyp "**SCHALTFLÄCHE**" aus und positionieren Sie das Feld passend im rechten oberen Bereich es Formulars.
- 54. Vergeben Sie einen geeigneten Feldnamen.
- 55. Öffnen Sie über "ALLE EIGENSCHAFTEN" das DIALOGFELD "EIGENSCHAFTEN".

| Formular zurückset:   |                    |
|-----------------------|--------------------|
| Feldname:             |                    |
| Formular zurücksetzen |                    |
| Erforderliches Feld   | Alle Eigenschaften |

- 56. Stellen Sie auf der **REGISTERKARTE** "AKTIONEN" den Auslöser "MAUSTASTE DRÜCKEN" ein und wählen Sie die Aktion "FORMULAR ZURÜCKSETZEN" aus.
- 57. Klicken Sie auf die SCHALTFLÄCHE "HINZUFÜGEN", erst dann ist die Aktion wirksam! Außerdem erhalten Sie mit diesem Schritt ein Liste aller Elemente um auszuwählen, welche davon zurückgesetzt werden sollen.

| Schaltfläc | he - Eigenschaften                             |
|------------|------------------------------------------------|
| Allge      | mein Erscheinungsbild Position Option Aktionen |
|            | Aktion hinzufügen                              |
|            | A <u>u</u> slöser wählen: Maustaste drücken    |
|            | Aktion auswählen: Formular zurücksetzen        |
|            | <u>H</u> inzufügen                             |
| -4         | Aktionen                                       |
|            | Maustaste loslassen                            |
|            | Formular zurücksetzen                          |
|            | Nach oben Nach unten Bearbeiten Löschen        |

Bestimmen Sie nun das Erscheinungsbild und das Verhalten der Schaltfläche:

58. Wechseln Sie zum **REGISTER** "**OPTIONEN**". Bei **inaktiver Schaltfläche** soll die **Beschriftung** "**Formular zurücksetzen**" angezeigt werden:

| Sch | altfläche - Eigenschaften 🛛 🔊                        |
|-----|------------------------------------------------------|
|     | Allgemein Erscheinungsbild Positio Optionen Aktionen |
|     | Layout: Nur Beschriftung                             |
|     | Verhalten: Schaltfläche 👻                            |
|     | Symbol und Beschriftung                              |
|     | Stat <u>u</u> s:                                     |
|     | Nicht aktiviert Beschriftung: Formular zurücksetzen  |
|     | Cursor darüber Symbol: Symbol auswählen              |

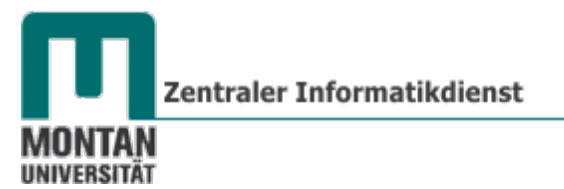

59. Wird der Cursor über die Schaltfläche ("Mouseover") geführt, soll die Beschriftung "Zum Zurücksetzen klicken" angezeigt werden:

| Schaltfläche - Eigenschaften 🛛 🔀 |                          |                          |  |  |  |  |  |  |
|----------------------------------|--------------------------|--------------------------|--|--|--|--|--|--|
| Allgemein Erscheinungsbild       | Position Option          | hen Aktionen             |  |  |  |  |  |  |
| Layout: Nur Beschriftun          | Layout: Nur Beschriftung |                          |  |  |  |  |  |  |
| Verhalten: Schaltfläche 🗸        | •                        |                          |  |  |  |  |  |  |
| Symbol und Beschriftung          |                          |                          |  |  |  |  |  |  |
| Stat <u>u</u> s:                 |                          |                          |  |  |  |  |  |  |
| Nicht aktiviert                  | <u>B</u> eschriftung:    | Klicken zum Zurücksetzen |  |  |  |  |  |  |
| Aktiviert<br>Cursor darüber      | Symbol:                  | Symbol auswählen         |  |  |  |  |  |  |
|                                  |                          | Löschen                  |  |  |  |  |  |  |

Tipp: Stellen Sie die Schriftgröße am besten auf "Auto"! [s. Seite 5 » <u>Registerkarte</u> "ERSCHEINUNGSBILD"]

#### Schaltfläche "Formular drucken"

Stellen Sie dem User den Druckbefehl per Schaltfläche zur Verfügung:

- 60. Wählen Sie aus der WERKZEUGLEISTE oder aus dem KONTEXTMENÜ den Formulartyp "SCHALTFLÄCHE" aus und positionieren Sie das Feld passend im rechten unteren Bereich des Formulars.
- 61. Vergeben Sie einen geeigneten Feldnamen.
- 62. Öffnen Sie über "ALLE EIGENSCHAFTEN" das DIALOGFELD "EIGENSCHAFTEN".

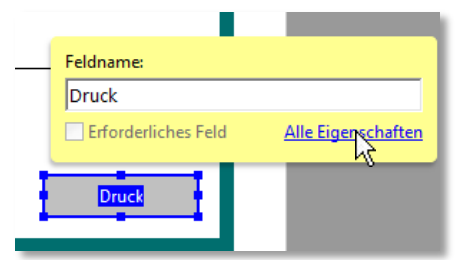

63. Stellen Sie auf der **REGISTERKARTE** "**AKTIONEN**" unter "**AUSLÖSER WÄHLEN**" "**MAUSTASTE DRÜCKEN**" ein und wählen Sie die **AKTION** "**MENÜBEFEHL AUSFÜHREN**"

| Scł | haltfläche - Eigenschaften |                                                    |
|-----|----------------------------|----------------------------------------------------|
|     | Allgemein Erscheinung      | sbild Position Option Aktionen                     |
|     | Aktion hinzufügen          |                                                    |
|     | A <u>u</u> slöser wählen:  | Maustaste drücken 🔻                                |
|     | <u>A</u> ktion auswählen:  | Menübefehl ausführen                               |
|     |                            | Formular zurücksetzen                              |
|     |                            | Formulardaten importieren                          |
|     |                            | Gehe zu einer Seitenansicht                        |
|     | Aktionen                   | In 3D-/Multimedia-Ansicht wechseln                 |
|     |                            | JavaScript ausführen                               |
|     |                            | Medien wiedergeben (Acrobat 5-kompatibel)          |
|     |                            | Medien wiedergeben (komp. mit Acrobat 6 und neuer  |
|     |                            | Menübefehl ausführen                               |
|     |                            | Multimediavorgang (Acrobat 9 und neuere Versionen) |
|     |                            | Webverknüpfung öffnen                              |

64. Klicken Sie auf die SCHALTFLÄCHE "HINZUFÜGEN" und wählen Sie aus der erhaltenen Liste den Befehl "DATEI > DRUCKEN…" aus.

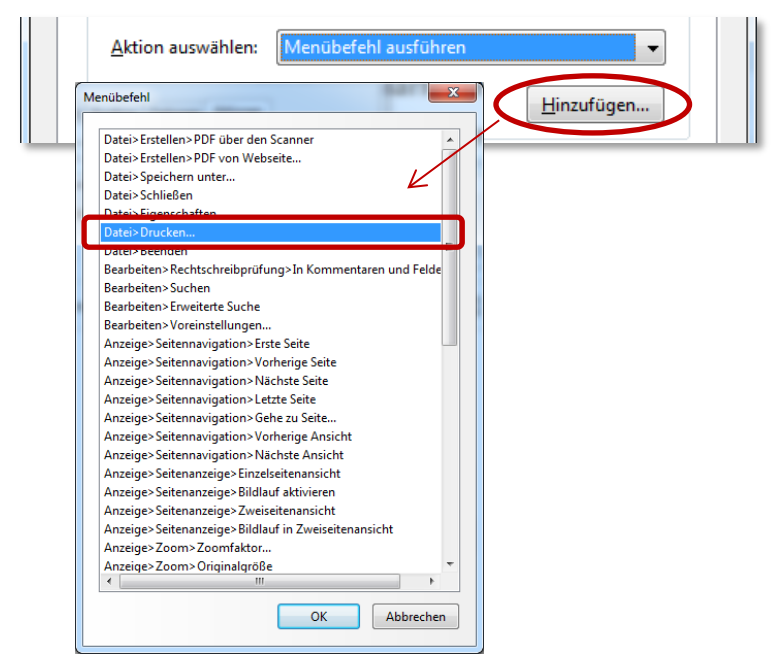

Bestimmen Sie nun das Erscheinungsbild und das Verhalten der Schaltfläche:

- 65. Wechseln Sie zum REGISTER "OPTIONEN".
- 66. Bei **inaktiver Schaltfläche** soll ein **schwarzes Druckersymbol** und die **Beschriftung "Formular drucken"** angezeigt werden; dies geschieht folgedermaßen:
  - ✓ **LAYOUT**: Symbol oben, Beschriftung unten
  - ✓ VERHALTEN: Schaltfläche
  - ✓ STATUS: Nicht aktiviert
  - ✓ BESCHRIFTUNG: Formular drucken
  - ✓ SYMBOL: Fügen Sie über die SCHALTFLÄCHE "SYMBOL AUSWÄHLEN…" die Datei drucker.jpg aus Ihrem Kursordner ein. Falls Sie keine Dateien angezeigt bekommen, ist möglicherweise nicht der richtige Dateityp eingestellt!

|                                                                                                    | der Henrige Batertyp eingestenti                                                                                                    |
|----------------------------------------------------------------------------------------------------|----------------------------------------------------------------------------------------------------|
| Schaltfläche - Eigenschaften                                                                                                    |                                                                                                    |
| Allgemein Erscheinungs<br>Layout: Symbol ot<br>Verhalten: Schaltfläct<br>Symbol und Beschrift<br>Stat <u>u</u> s:<br>Nicht aktiviert<br>Aktiviert<br>Cursor darüber | bild Position Optionen Oktionen<br>pen, Beschriftung unten  Erweitert  ne  ung  Beschriftung: Formular drucken  Symbol: Symbol: Symbol Löschen |

67. Wird der Cursor über die Schaltfläche ("Mouseover") geführt, soll ein grünes Druckersymbol und die Beschriftung "Zum Drucken klicken" angezeigt werden; dies geschieht folgendermaßen: Zentraler Informatikdienst

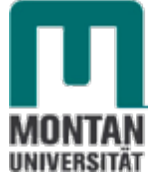

- ✓ **LAYOUT**: Symbol oben, Beschriftung unten
- ✓ VERHALTEN: Schaltfläche
- ✓ STATUS: Cursor darüber
- ✓ **BESCHRIFTUNG**: Zum Drucken klicken
- ✓ SYMBOL: Fügen Sie über die SCHALTFLÄCHE "SYMBOL AUSWÄHLEN…" die Datei drucker-green.jpg aus Ihrem Kursordner ein.

| \$ | Schaltfläche - Eigenschaften                                                                                                    | × |
|----|----------------------------------------------------------------------------------------------------|---|
| 3  | Allgemein Erscheinungsbild Position Optionen ktionen<br>Layout: Symbol oben, Beschriftung unten                                         |   |
|    | Symbol und Beschriftung<br>Stat <u>u</u> s:<br>Nicht aktiviert<br>Aktiviert<br>Cursor darüber<br>Symbol:<br>Symbol auswählen<br>Löschen |   |

- 68. Stellen Sie die **Rand- und Füllfarbe** auf **"KEINE FARBE**" und die **Schriftgröße** am besten auf **"AUTO**"! [s. Seite 5 » Registerkarte **"**ERSCHEINUNGSBILD"].
- 69. Möglicherweise sehen Sie das Symbol noch nicht Sie müssen die **Größe** des **Formularfelds anpassen**. [s. Seite 19 » <u>Größe von Formularfeldern anpassen</u>].

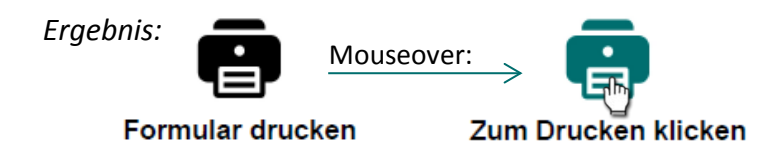

#### Formularfelder ausrichten

Möglicherweise sind bei der Bearbeitung einige Felder verrutscht; richten Sie sie wieder aus:

70. Markieren Sie die betroffenen Formularfelder [s. Seite 18 » Mehrere Formularfelder

| <u>auswählen</u> ]. | Vorname:                                   | N  |
|---------------------|--------------------------------------------|----|
|                     | Vorname                                    |    |
|                     | E-Mail:                                    | Ie |
|                     | EMail                                      | +4 |
|                     | Abteilung:<br>Ve <mark>(Abteilung</mark> - | Pe |

71. Richten Sie die Felder über das FENSTER "AUSRICHTEN, VERTEILEN ODER ZENTRIEREN" wie gewünscht aus – hier linksbündig. [ab Seite 20 » Formularfelder ausrichten und

zentrieren]. AUSRICHTEN

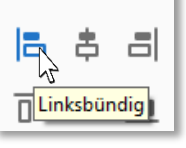

#### Größe von Formularfeldern anpassen

72. Markieren Sie die betroffenen Formularfelder [s. Seite 18 » Mehrere Formularfelder auswählen].

| Nac        | hname:  |          |  |
|------------|---------|----------|--|
| Mus        | termann | Nachname |  |
| и <b>е</b> |         |          |  |
|            | on:     |          |  |
| Tele       |         |          |  |

73. **Passen** Sie die **Größe** der Felder über das **FENSTER** "**AUSRICHTEN**, **VERTEILEN ODER ZENTRIEREN**" an – hier die Breite [s. Seite 19 » <u>Größe mehrerer Formularfelder an die</u> <u>Größe eines Formularfelds anpassen</u>].

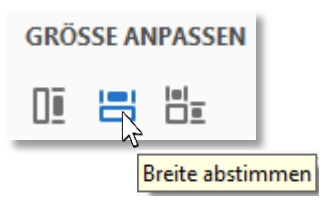

#### Schaltfläche auf nächste Seite duplizieren

Duplizieren die Schaltfläche "Formular zurücksetzen" auf die zweite Seite des Formulars:

74. Klicken Sie mit der rechten Maustaste auf die Schaltfläche "Formular zurücksetzen" und wählen Sie aus dem KONTEXTMENÜ die OPTION "SEITENÜBERGREIFEND DUPLIZIEREN"

| aus. | Mehrere Kopien erstellen                |
|------|-----------------------------------------|
|      | <u>I</u> ab-Nummern einblenden          |
|      | Seitenübergreifend dupl <u>i</u> zieren |
|      | ~ <del>7</del>                          |

75. **Aktivieren** Sie im soeben geöffneten **DIALOGFELD** "**FELD KOPIEREN**" die **OPTION** "**ALLE**". *Damit scheint die Schaltfläche "Formular zurücksetzen" auch auf der zweiten Seite auf.* 

| Feld kopieren                                      |                                                                                                    |
|----------------------------------------------------|----------------------------------------------------------------------------------------------------|
| Auf welche Seiten soll dieses Feld kopiert werden? |                                                                                                    |
| © ⊻on: 1 bis: 2 von 2<br>OK Abbrechen              | ANMELDEFORMULAR                                                                                                    |
|                                                    | Persönliche Daten                                                                                                    |
|                                                    | Anreae:       Nachname:         Vorname:       Mustermann         Max       Mustermann         E-Mail:       +43 (3842) 402-4711         mmu01@firma.com       +43 (3842) 402-4711         Abteilung:       Personal-Nr.:         Verkauf |
| rführender Link:<br><u>t DC SKD Dokumentation</u>  | Kursbezeichnung:<br>Excel 2010 Grundlagen<br>Excel 2010 Aufbau<br>Excel 2010 Grundlagen<br>Word 2010 Grundlagen<br>Word 2010 Forteschritten<br>Word 2010 Forteschritten<br>ich bin:                                                       |